# User Manaul

## **Solar Pumping Inverter**

JNP4KL

JNP2K2H

JNP3KH

JNP3K7H

JNP4KH

JNP5K5H

JNP7K5H

JNP7K5H-V3-EN-V2.3

The copyright belong to Supplier.

This document involves the proprietary and confidential information about Solar pumping inverter of Supplier. It strictly prohibited to disclose the document by duplicating, photocopying, publishing online and in other forms without Supplier's permission.

Supplier. reserves the right to change details in this publication without notice.

## Preface

#### Manual Instruction

This manual describes the transportation, installation, operation, maintenance and troubleshooting of the following JNP inverters:

- JNP4KL
- JNP2K2H
- JNP3KH
- JNP3K7H
- JNP4KH
- JNP5K5H
- JNP7K5H

"JNP2K2H, JNP3KH, JNP3K7H, JNP4KH, JNP5K5H, JNP7K5H" short as JNPxH, "solar pumping inverter" short as inverter in the following content. The inverter model shall be pointed specially, when introduce the information about each model in details.

#### Target Reader

This manual applies to the professional engineering and technical person who is responsible for installing and operating of inverter and LCD panel.

#### Use the Manual

Please read this manual carefully before installing and operating inverter. Please keep this manual well for operation and maintenance in future.

The manual content would be constantly updated and revised, but it unavoidably has slightly discrepancies or errors with real inverter, please kind prevail if user purchases our inverter.

#### Symbol Used

The following safety symbols may be used in this manual, and the meanings are shown in below.

| Safety Symbol | Meaning                                                           |
|---------------|-------------------------------------------------------------------|
| $\wedge$      | Means that it may lead to serious accident of injuries, if safety |
|               | warning is ignored.                                               |
| Danger!       |                                                                   |
| $\wedge$      | Means that it may lead to serious accident of injuries,           |
|               | equipment serious damage or main business interruption, if        |
| Warning!      | safety warning is ignored.                                        |
| $\wedge$      | Means that it may lead to moderate accident of injuries,          |
|               | equipment moderate damage or part of the business                 |
| Notice!       | interruption, if safety warning is ignored.                       |
|               | Means that the content is additional information.                 |
| Note!         |                                                                   |

Inverter related symbols:

| Symbol | Meaning                                                   |
|--------|-----------------------------------------------------------|
|        | Direct current (DC).                                      |
| $\sim$ | Alternating current (AC).                                 |
|        | Protective grounding .                                    |
| Í      | Refer to relevant instructions.                           |
| ×      | Can not discard inverter together with domestic garbage . |

| A           | Beware of dangerous high-voltage.                                                                         |
|-------------|----------------------------------------------------------------------------------------------------|
| A Costinia. | Should wait for 5 minutes after inverter and PV panel are disconnected, then inverter only can be touched |
|             | Beware of hot surface.<br>The inverter temperature can exceed 60°C during operation. Please don't         |
|             | touch the surface to avoid scald.                                                                         |
| (6          | CE certification marks. It means that inverter complies with the                                          |
|             | requirement of CE certification.                                                                          |

## CONTENT

| PREFACE                               | III |
|---------------------------------------|-----|
| MANUAL INSTRUCTION                    |     |
| Target Reader                         |     |
| Use the Manual                        |     |
| Symbol Used                           | IV  |
| 1 SAFETY INSTRUCTIONS                 | 1   |
| 2 PRODUCTION INTRODUCTION             | 6   |
| 2.1 Solar pumping System Introduction | 6   |
| 2.2 Product's Introduction            | 7   |
| 2.2.1 Appearance                      |     |
| 2.2.2 Production Dimensions           |     |
| 2.2.3 Product Name                    |     |
| 3 INVERTER UNPACKING                  |     |
| 3.1 UNPACKING CHECK                   |     |
| 3.2 IDENTIFY INVERTER                 |     |
| 4 INSTALLATION PROCEDURE              |     |
| 4.1 Prepare Installation Tools        |     |
| 4.2 INSTALLATION STEPS                |     |
| 5 INSTALLATION                        | 15  |
| 5.1 INSTALLATION SITE REQUIRED        |     |

|   | 5.2 INSTALLATION DIRECTION                     | 16 |
|---|------------------------------------------------|----|
|   | 5.3 INSTALLATION OF INVERTER                   | 18 |
| 6 | ELECTRICAL CONNECTION                          | 20 |
|   | 6.1 CONNECTING TERMINALS OF INVERTER           | 20 |
|   | 6.2 Schematic Diagram of Electrical Connection | 21 |
|   | 6.3 CABLE SELECTION                            | 23 |
|   | 6.4 AC SIDE ELECTRICAL CONNECTION              | 23 |
|   | 6.5 DC SIDE CONNECTION                         | 26 |
|   | 6.6 WATER LEVEL SENSOR CONNECTION              | 29 |
|   | 6.6.1 Water level sensor interface define      | 29 |
|   | 6.6.2 Water level sensor connection            | 30 |
|   | 6.7 COMMUNICATION CONNECTION                   | 33 |
|   | 6.7.1 RS485 Communication                      | 33 |
|   | 6.7.2 GPRS Communication                       | 34 |
|   | 6.8 DISASSEMBLING                              | 35 |
|   | 6.8.1Safety Instruction                        | 35 |
|   | 6.8.2 Disassembling of Connector               | 35 |
|   | 6.8.3 Mounting and dismounting of cover panel  | 37 |
| 7 | COMMISSIONING                                  | 39 |
|   | 7.1 VERIFY BEFORE COMMISSIONING                | 39 |
|   | 7.2 Inverter Commissioning                     | 39 |
|   | 7.3 STOP FREQUENCY SETTING                     | 41 |
|   | 7.4 TIME CALIBRATION                           | 41 |
| 8 | LCD PANEL OPERATING INSTRUCTIONS               | 42 |
|   | 8.1 INVERTER LCD DISPLAY                       | 42 |

| 8.1.1 LED Indicator Direction        | 42 |
|--------------------------------------|----|
| 8.1.2 Description of Buttons         | 43 |
| 8.1.3 LCD Display Interface Overview | 44 |
| 8.2 INITIAL OPERATIONAL INTERFACE    | 45 |
| 8.3 MAIN MENU                        |    |
| 8.3.1 Operation Information          | 48 |
| 8.3.2 Basic Information              | 50 |
| 8.3.3 Statistic Interface            | 51 |
| 8.3.4 Parameter Setting              | 52 |
| 8.3.5 Fault Inquiry                  | 62 |
| 8.3.6 Malfunction Warning            | 63 |
| 9 MALFUNCTION AND TROUBLESHOOTING    | 65 |
| 9.1 TROUBLESHOOTING                  | 65 |
| 9.2 MAINTENANCE                      | 68 |
| 9.3 Contact Customer Service         | 69 |
| 10 APPENDIX A                        | 70 |
| 11 APPENDIX B                        | 73 |
| 11.1 QUALITY ASSURANCE               | 73 |
| 11.2 Contact Us                      |    |

## **1 Safety Instructions**

For the electrical and electronics equipment, safety relates to the whole process of installation, commissioning, operation and maintenance. Therefore, incorrect use or operation would damage the life and personal security of operating person or the third party, and inverters.

In order to reduce casualties, damage of inverter and other equipments, user or operating person should strictly abide by all the safety information tips of danger, warning and notice which are in the process of operating and maintaining.

## 🕂 Warning !

All the installation and operation of Solar pumping inverter must be done by professional and technical person. Professional and technical person need:

- Receive special training.
- Read this manual carefully and master the operation related to safety matters. Any damage caused by improper installation or operation will be beyond the warranty scope.

#### Before installation

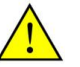

#### Notice !

User should check the inverter if there is any damage during transportation. Please contact Supplier or transportation company immediately if some problems of inverter are found.

#### Installing

Ensure inverter not have electrical connections and electricity before installing.

## $\wedge$

#### Danger !

The solar cell arrays should be covered with opaque materials when installing the photovoltaic arrays during the day, otherwise the solar cell arrays will generate high voltage, causing person casualties.

#### **Electrical connections**

## Danger!

Ensure that the solar cell array should be covered by light tight materials, before electrical connecting, otherwise, the solar cell array would produce high voltage under the sun to cause casualties.

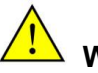

## Warning!

- All the operation and wiring work should be operated by professional electrical or mechanical engineer.
- Please do not close switch on breakers before all the equipments are not fully connected well.

## Warning!

If inverter damage caused by the following circumstances will be beyond the warranty scope.

- Ensure DC max. short-circuit current being in inverter allowable range when configure PV arrays, otherwise, may cause non-recoverable damage.
- Ensure that the open circuit voltage (Voc as short) of JNP4KL shall not exceed 750V, and Voc of JNPxH shall not exceed 880V, otherwise, inverter may be caused non-recoverable damage.
- It would affect the machine performance and may cause machine damage if the installation environment is improperly.
- Do not install the inverter in inflammable, explosive place or inflammable, explosive materials storage place.
- Don't install the inverter in place where is vulnerable to lightning strike.
- Don't install the inverter in place where have heavy salt fog.
- When running the inverter, please ensure good ventilation.
- Inverter should be installed erectly, and ensure the heat sink, fans are without shelter.

## Notice !

- All the electrical installation must meet the electrical installation standard of local and country.
- In order to ensure safe running, proper grounding, using appropriate conductor size and providing short circuit protection are required.
- Connection cable must select suitable specification, firm connection and good insulation.

#### Running

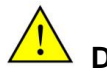

#### Danger!

- AC connection should not be turned off directly when AC side of inverter with loads, DC connect need to be turned off firstly, and ensure that it has really no voltage, then DC connection should be turned off.
- Please don't plug any connectors under inverter charged state!
- Please don't open the cover plate under inverter charged state!

## Notice !

Only LCD display screen and DC switches can be touched when the inverter is running,

the heating devices (such as radiator, etc.) should not be touched to avoid scald.

#### Maintenance

## $\land$

#### Danger !

- Maintenance should be done by professional maintenance technical person.
- Please ensure that AC side breakers should be turned off firstly, then DC side breakers should be turned off before checking and maintaining, after waiting at least 5 minutes, should measure DC side and AC side voltage with a voltage meter, to ensure that operation under the circumstance of no voltage between DC side and AC side.

## **2 Production Introduction**

#### 2.1 Solar pumping System Introduction

Solar pumping system is different from traditional AC pumping system, which takes use of solar cells to convert solar energy into electricity.

It consists of 4 parts: PV modules, PV Pump Inverter, 3 phase AC pump and water storage device. Solar Pumping Inverter converts DC power produced by PV module into AC power required by the pump motor. A microprocessor inside continuously monitor available energy levels and adjust pump speed, matching energy required to energy available. This enables the system to operate under varying solar isolation levels, and provide water throughout the day and through different seasons. The PV Pump Inverter utilize a high efficiency MPPT algorithm to maximize power harvested from PV module.

## Warning !

Inverter can't be connected with the PV array, which is positive or negative grounded!

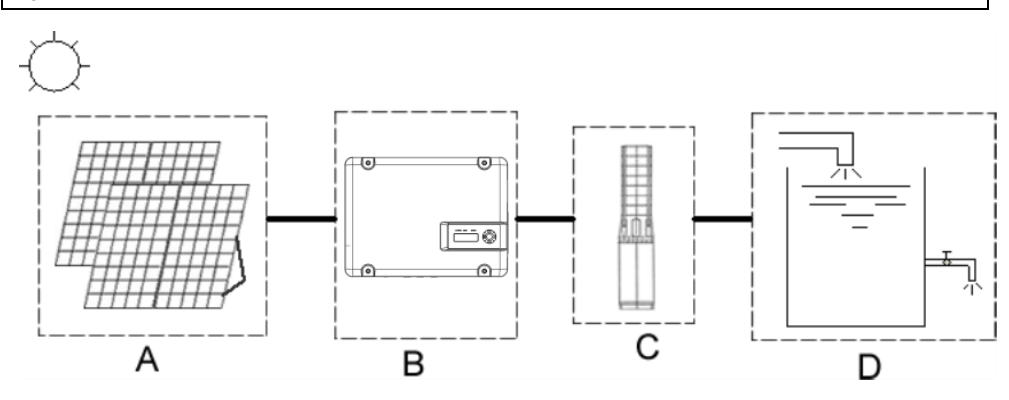

Figure2-1 Solar pumping application system

Table2-1 Solar pumping application system list

| No. | Name          | Description                                       |  |  |
|-----|---------------|---------------------------------------------------|--|--|
| А   | PV array      | Monocrystalline silicon, Polycrystalline silicon. |  |  |
| В   | Solar pumping | JNP4KL, JNP2K2H, JNP3KH, JNP3K7H, JNP4KH,         |  |  |
|     | inverter      | erter JNP5K5H, JNP7K5H.                           |  |  |
| С   | AC pump       | Three-phase AC pump.                              |  |  |
| D   | Water storage | Can be the reservoir, fields etc.                 |  |  |
|     | device        |                                                   |  |  |

#### 2.2 Product's Introduction

#### 2.2.1 Appearance

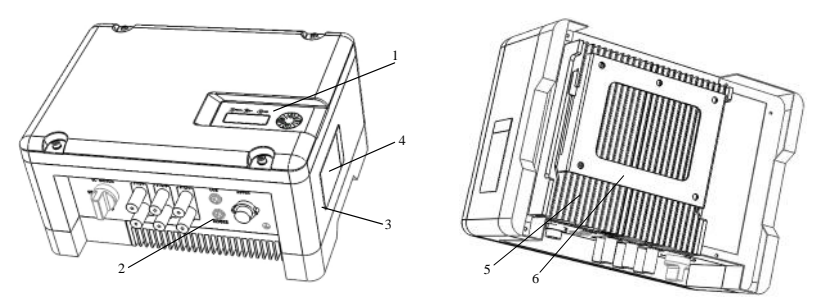

Figure2-2 Appearance of Solar pumping inverter

Table2-2 Inverter appearance information table

| No. | Name        | Introductions                                          |
|-----|-------------|--------------------------------------------------------|
| 1   | LCD display | Man-machine interface, you can check the inverter      |
|     | screen      | operating information through LCD display screen,      |
|     |             | also can set some function and parameters of inverter. |

| 2 | Connection     | Including DC input terminal (PV1+/PV1-/PV2+/          |  |  |
|---|----------------|-------------------------------------------------------|--|--|
|   | terminals      | PV2-/PV3+/PV3-); output terminal (MOTOR); sensor      |  |  |
|   |                | connection terminal (SERSOR).                         |  |  |
| 3 | Nameplate      | Inverter basic parameters listed on the nameplate for |  |  |
|   |                | basic information about inverter.                     |  |  |
| 4 | Machine serial | Machine factory number, when need after-sales         |  |  |
|   | No.            | service should provide the number.                    |  |  |
| 5 | Radiator       | Help machine heat dissipation, the temperature is     |  |  |
|   |                | higher when inverter is running, don't touch! Used to |  |  |
|   |                | hang the inverter on the bracket.                     |  |  |
| 6 | Hanger         | Used to hang the inverter on the bracket.             |  |  |

#### 2.2.2 Production Dimensions

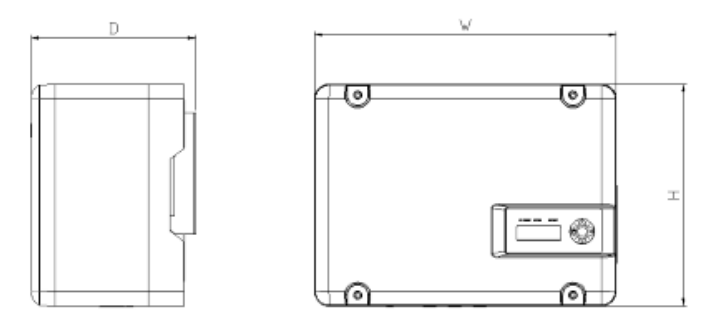

Figure 2-3 Dimension drawing of Solar pumping inverter (unit : mm)

| Table2-3 | Inverter | dimension | table |
|----------|----------|-----------|-------|
|----------|----------|-----------|-------|

| Model   | Width(mm) | Height(mm) | Depth(mm) | Net weight (kg) |
|---------|-----------|------------|-----------|-----------------|
| JNP4KL  | 420       | 310        | 229       | 13.9            |
| JNP2K2H | 420       | 310        | 229       | 13.9            |

| JNP3KH  | 420 | 310 | 229 | 13.9 |
|---------|-----|-----|-----|------|
| JNP3K7H | 420 | 310 | 229 | 13.9 |
| JNP4KH  | 420 | 310 | 229 | 13.9 |
| JNP5K5H | 420 | 310 | 229 | 13.9 |
| JNP7K5H | 420 | 310 | 229 | 13.9 |

#### 2.2.3 Product Name

The way of product naming, take JNP7K5H for example:

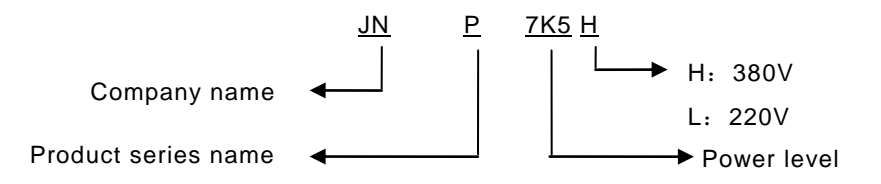

## **3 Inverter Unpacking**

#### 3.1 Unpacking Check

The product has been tested and checked carefully before transportation, but damage may be caused during transportation, therefore, the product should also be checked carefully before installation.

- Please check whether inverter outer packing is in good condition;
- After unpacking, please check whether the equipment is in good condition;
- According to the packing list to check whether all the parts is correct and in good condition.

If any damage is found, please contact Supplier. or the transportation company. Please keep well the photos taken at the damaged parts and we'll provide you with best and fastest services.

Supplier. supply the standard inverter and some commonly used accessories as below:

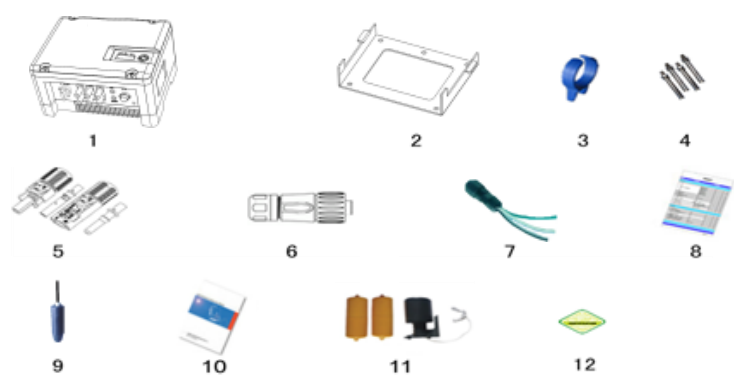

Figure3-1 Inverter and standard fittings

Table3-1 Inverter and fittings table

| No. | Description          | No. | Description                        |
|-----|----------------------|-----|------------------------------------|
| 1   | PV pump inverter     | 7   | Sensor and communication connector |
|     |                      |     | (Optional)                         |
| 2   | Installation bracket | 8   | Packing list                       |
| 3   | Blue Ring tool       | 9   | Water level sensor (Optional)      |
| 4   | Expansion bolt       | 10  | Quick Installation Guideline       |
| 5   | PV connector         | 11  | Water level sensor (Optional)      |
| 6   | AC connector         | 12  | Certificate of inspection          |

#### 3.2 Identify Inverter

The nameplate in the side of inverter, and it shows the inverter model, some important parameter and certificate mark.

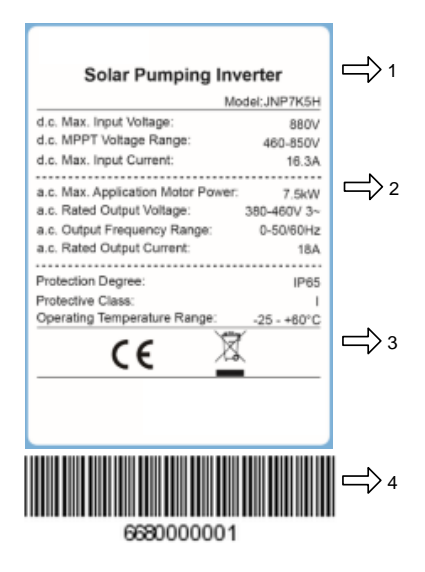

Figure3-2 Inverter nameplate

| Table3-2 I | Nameplate | information | table |
|------------|-----------|-------------|-------|
|------------|-----------|-------------|-------|

| NO. | Description                                                 |
|-----|-------------------------------------------------------------|
| 1   | Company Logo and name                                       |
| 2   | Inverter model and parameter information                    |
| 3   | Certificate and safety signs, concrete meaning as "Preface" |
| 4   | Inverter factory number                                     |

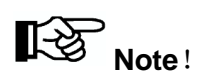

Photos are for reference only, please adhere to the original products!

## **4 Installation Procedure**

#### 4.1 Prepare Installation Tools

The following tools will be needed during inverter installation and wire connection. You also can choose the right tools according to your own experience.

|  | Table4-1 | Installation | tools | list |
|--|----------|--------------|-------|------|
|--|----------|--------------|-------|------|

| Sketch map | Name           | Recommend     | Function                       |
|------------|----------------|---------------|--------------------------------|
|            |                | specification |                                |
|            | Wire           | M2.5~M8       | Used for PV connector wire     |
|            | crimpers       |               | core pressure welding.         |
|            | Electric drill | Φ8            | Used for inverter installation |
|            |                |               | plate fixed hole drilling.     |
|            | Straight       | Φ3            | Used for the AC wire           |
|            | screwdriver    |               | installation.                  |
|            | Cross          | Φ5            | Used for disassembling         |
|            | screwdriver    |               | inverter cover.                |

#### 4.2 Installation Steps

Tools ready, follow these steps to install.

Table4-2 Installation process

| Installation | Installation instruction                           |           |
|--------------|----------------------------------------------------|-----------|
| steps        |                                                    | Reference |
|              |                                                    | chapters  |
| 1            | Before installation, check whether the inverter is |           |
|              | in good condition;                                 |           |
|              | Whether the product fittings are complete          | 3.1       |
|              | Whether the installation tools and spare parts are | 4.1       |
|              | complete                                           |           |
|              | Whether the installation environment meets the     | 1         |
|              | requirements                                       |           |
| 2            | Read the manual, especially the "Safety            | 1         |
|              | Instructions"                                      |           |
| 3            | Choose the best installation location              | 5.1       |
|              | Installation                                       | 5.3       |
| 4            | Electrical connection                              | 6         |
|              | Select cables                                      | 6.3       |
|              | AC side wire connection                            | 6.4       |
|              | DC side wire connection                            | 6.5       |
|              | Sensor wire connection                             | 6.6       |
| 5            | Commissioning                                      | 7         |
| 6            | Configuration parameter                            | 8         |

## **5** Installation

#### 5.1 Installation Site Required

Inverter installation site environment has very important influence to the safe operation, the performance and life of the inverter. Choose the right installation site before install the inverter.

- All installation must comply with local standards.
- Do not install the inverter at a flammable or explosive place or a place where the flammable or explosive materials are stored.
- Do not install the inverter in a place where there is a risk of explosion.
- Do not install the inverter in places where the inverter is vulnerable to lightning strike.
- Do not install the inverter in a higher salt spray environment.
- Inverter installation site must be in good ventilation, do not install the inverter in the closed case, otherwise the inverter will not work properly.
- Inverter protection level is IP65, can be installed outdoor, when the inverter is installed outdoor, should be installed as far as possible in the eaves or other have the shadow place, avoiding direct sunlight, rain and snow.
- Inverter is installed indoor, keep away from windows, avoiding lightning
- The installation place selected should be solid enough to support the inverter weight for a long period.
- The site for inverter installation must be clean and the ambient temperature must be maintained within -25 to +60 °C.
- Inverter installation site relative humidity should not be more than 95%, water vapor may corrode inverter, and damage the internal components.
- The inverter must be installed in a place convenient for observation and

maintenance.

• Don't install the inverter in living area, the inverter will produce some noise when running, influence daily life.

#### 5.2 Installation Direction

- The inverter should be installed vertically or titled backwards with a maximum angle of 10°.
- Do not install inverter tilted forwards.
- Never install the inverter horizontally.

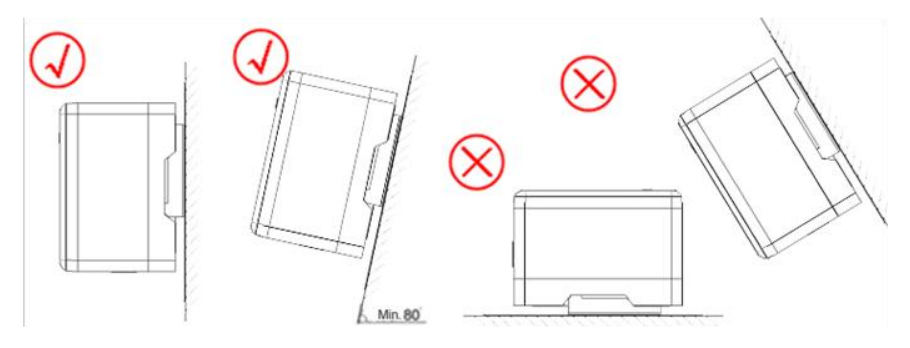

Figure 5-1 Installation directions

- The installation height of inverter should be convenient for operation and reading out of the LCD displayed information.
- Do not install the inverter in a place where children can touch.
- The inverter uses air cooling mode and the installation site selected should ensure the minimum installation spacing between the inverter and the fixed object and the nearby inverters to ensure an good ventilation. And in front of the inverter need to keep enough space, is convenient to check the LCD display information.

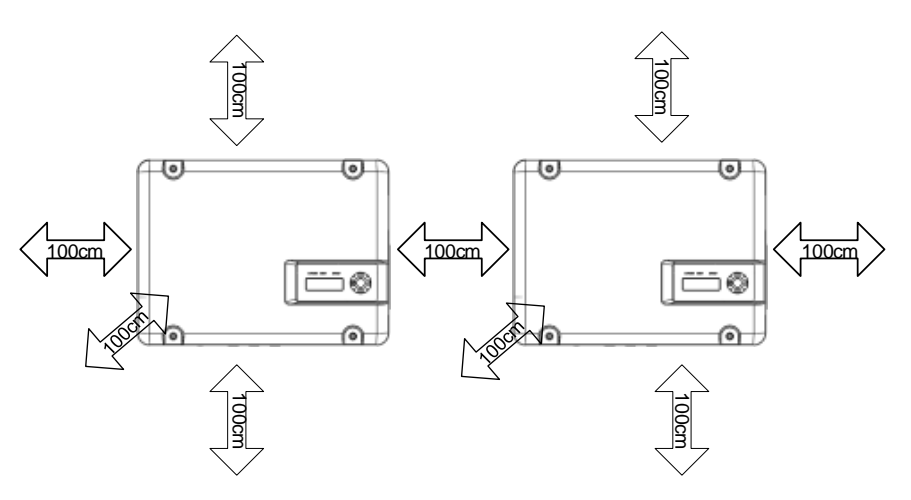

Figure 5-2 Minimum spacing of adjacent installations

| Direction | Minimum spacing |
|-----------|-----------------|
| Above     | 100cm           |
| Below     | 100cm           |
| Sides     | 100cm           |
| Front     | 100cm           |

#### 5.3 Installation of Inverter

Note!

- Fix the inverter on the rock or panel with the toggle bolt or screw is not permitted.
- Supplier New Energy would provide the bolt which suitable for the installation on the concrete wall.
- If the inverter is fixed on the wooden wall, please choose suitable bolt to finish the installation, the bolt length should be enough and penetrate the 1/2 depth of the walls.

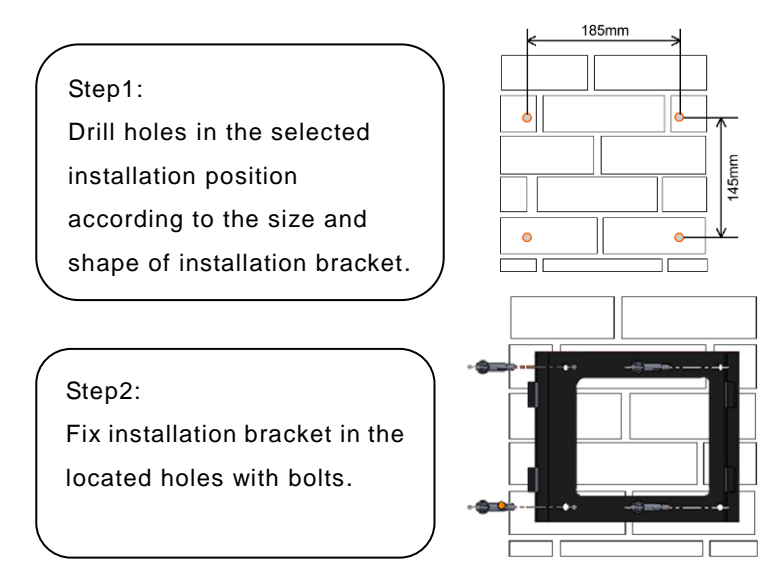

#### Step3:

Tighten the bolts; make the bolts cling to the wall.

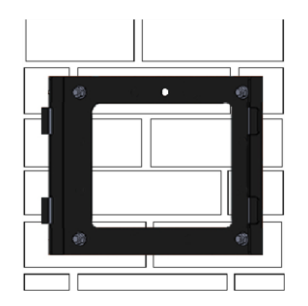

#### Step4:

Hang firmly inverter onto the installation bracket, then lock the hole.

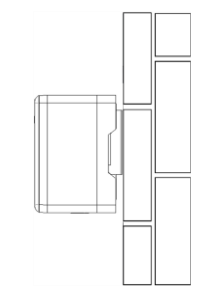

## **6 Electrical Connection**

The electrical connection can be carried out when the mechanical installation of inverter is completed. The following operation specification must be followed when making electrical connection.

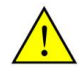

#### Warning !

- All the electrical connection must meet local electrical connection standard.
- Only qualified electrical personnel can perform the wiring installation work.
- Incorrect wiring operation may cause operating casualties or equipment damage permanently.
- Ensure that there is no electricity in DC side before the electrical connection.
- Grounding correctly, using proper conductor and taking necessary Short-circuit protection to ensure the safe operation of inverter.
- Don't try to switch on any breaker before all the electrical connection is finished.

#### 6.1 Connecting Terminals of Inverter

Please refer to Figure6-1.

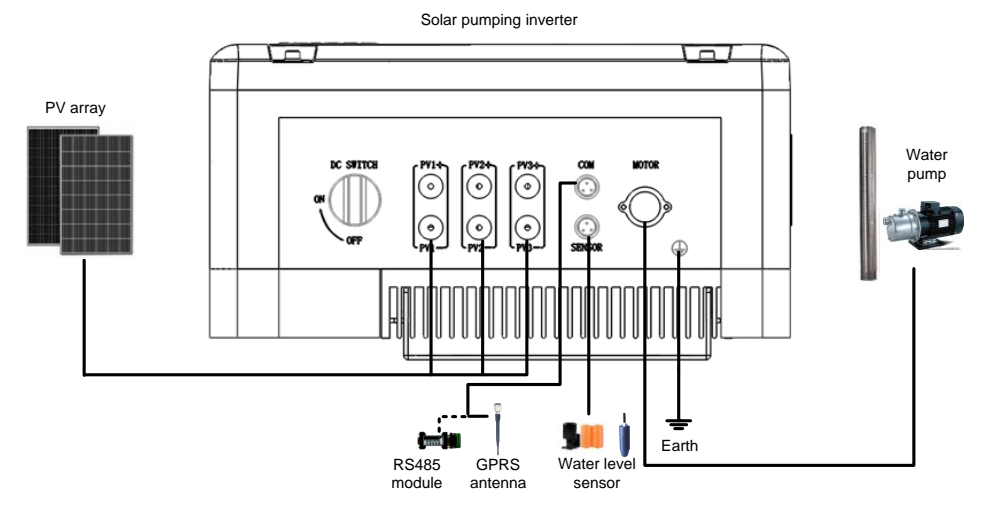

Figure6-1 External connection terminals of inverter

#### Table6-1 Description

| Terminals        | Description                                         |
|------------------|-----------------------------------------------------|
| PV1+/PV2+/ PV3+  | PV array DC positive input terminals                |
| PV1-/ PV2-/ PV3- | PV array DC negative input terminals                |
| DC SWITCH        | DC side switch                                      |
| MOTOR            | Output terminal, connect with AC pump               |
| SENSOR           | Water level sensor signal input terminal (optional) |
| СОМ              | RS485 or GPRS communication interface (optional)    |
|                  | Ground terminal                                     |

#### 6.2 Schematic Diagram of Electrical Connection

Figure 6-2 is the schematic diagram of electrical connection among PV arrays, Solar pumping inverter and three-phase AC pump. Water level sensor and communication interface shall be connected if needed.

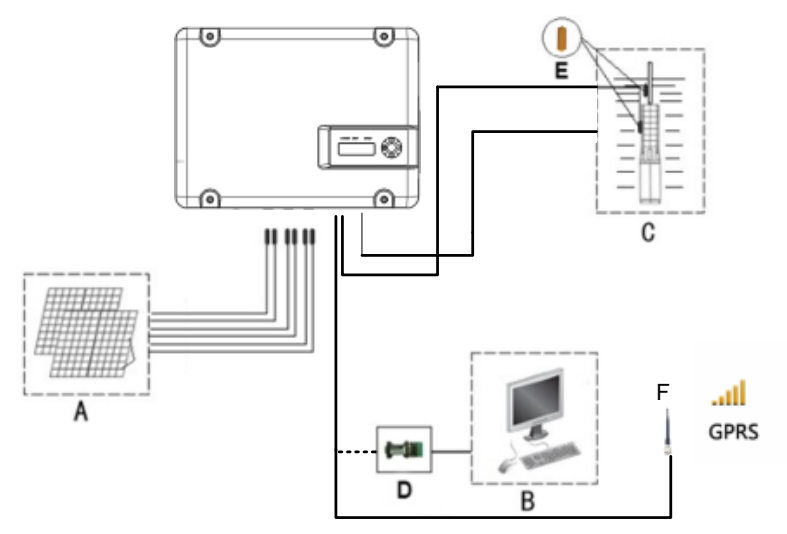

Figure6-2 Electrical connection diagram of Solar pumping inverter

| Table6-2 | Equipment | lict | of | Solar | numr | hina | evetor | n  |
|----------|-----------|------|----|-------|------|------|--------|----|
| Tableo-2 | Equipment | 1151 | ΟI | Solai | pump | лпg  | Syster | 11 |

| No. | Equipment name     | Description                                          |
|-----|--------------------|------------------------------------------------------|
| А   | PV array           | The max. Voc of each string is 880V.                 |
| В   | PC                 | Computer, used for monitoring system general         |
|     |                    | information, and remote control inverter's start and |
|     |                    | stop, remote change system operation mode.           |
| С   | Pump               | Three-phase AC pump.                                 |
| D   | Communication      | Optional, can be purchased from Supplier CO.,LTD.    |
|     | module             |                                                      |
| Е   | Water level sensor | Optional, for dry-protection.                        |
| F   | GPRS antenna       | Optional, Use for GPRS communication.                |

#### 6.3 Cable Selection

Please select cable according to the following table.

| Inverter | Cable range (AWG) |         |    | Cable recommended (AWG) |         |    |  |
|----------|-------------------|---------|----|-------------------------|---------|----|--|
|          | DC side           | AC side |    | DC side                 | AC side |    |  |
|          | PV+、PV-           | U, V, W | PE | PV+、PV-                 | U、V、W   | PE |  |
| JNP4KL   | 14-12             | 14-12   | 12 | 12                      | 12      | 12 |  |
| JNP2K2H  | 14-12             | 14-12   | 12 | 12                      | 12      | 12 |  |
| JNP3KH   | 14-12             | 14-12   | 12 | 12                      | 12      | 12 |  |
| JNP3K7H  | 14-12             | 14-12   | 12 | 12                      | 12      | 12 |  |
| JNP4KH   | 14-12             | 14-12   | 12 | 12                      | 12      | 12 |  |
| JNP5K5H  | 14-12             | 14-12   | 12 | 12                      | 12      | 12 |  |
| JNP7K5H  | 14-12             | 14-12   | 12 | 12                      | 12      | 12 |  |

Table 6-3 Specification of Cables for Electrical Connection

#### 6.4 AC Side Electrical Connection

## Notice !

It's forbidden to connect several inverters in parallel to one set of pump!

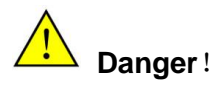

Ensure that all cables have no charge before electrical operation!

Step1: Wire connection of the connector:

Please connect the wire of AC connector according to the following steps::

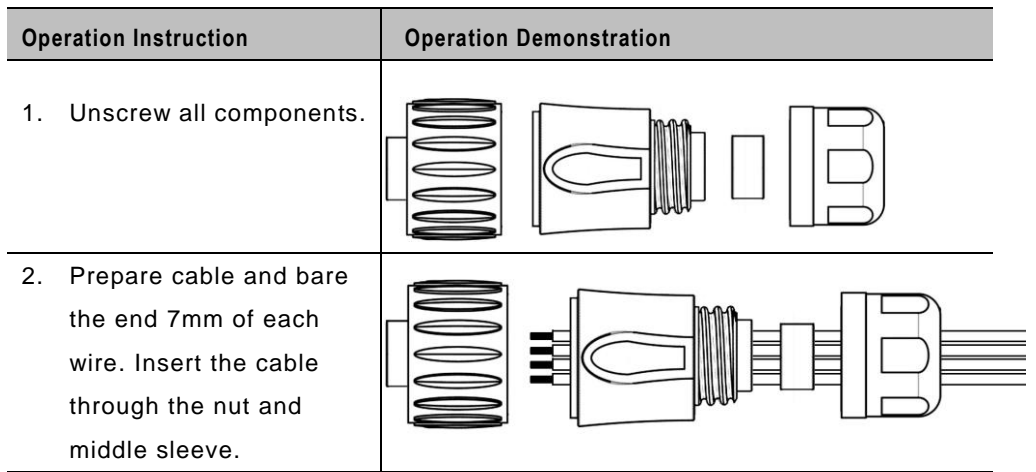

 Insert the bared wires U, V, W and PE into the corresponding four holes of the connector terminal and then fully tighten all screws. The phase sequence of each hole is signed around the holes. Please note that wire U must be connected to hole 1, wire V to hole 2, wire W to hole 3, and wire PE to hole —.

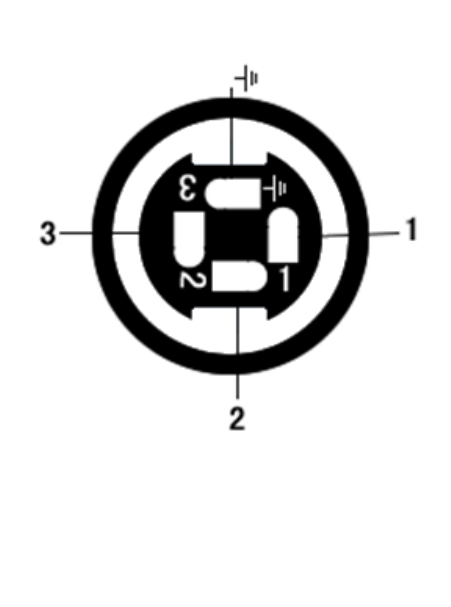

 After fasten wires with terminal, combine every component together, and screw them tightly.

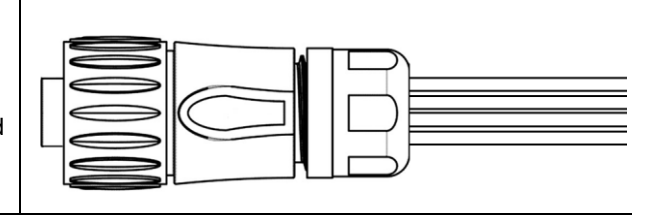

**Step2:** Plug the AC connector into the motor terminal at the bottom of inverter, please make sure that the connection is tight, otherwise, it may overheat, and lead to burn the connector.

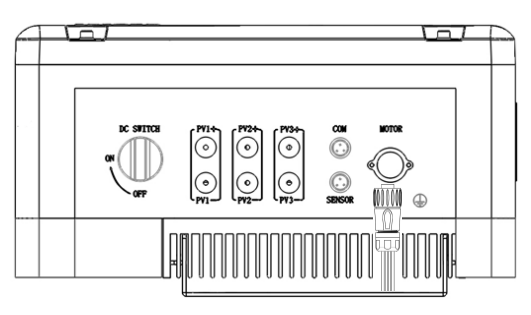

Figure6-3 AC side electrical connection

Step3: Connect the cables between pumping inverter and AC pump.

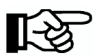

## Note!

The phase sequence between AC pump and inverter must be same, otherwise, it shall lead to less output or without water. Whether Phase sequence is corresponding or not should be tested when the pump system trial run for the first time.

#### 6.5 DC Side Connection

## Danger!

When carrying the out connection between PV array and inverter, the PV array should be covered with opaque materials and the DC-SWITCH should be disconnected, otherwise, the PV array may generate dangerous voltage, cause casualty. The Non-professionals do not make the connection operation.

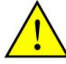

#### Warning!

Before connecting PV array to the inverter, ensure the impedance between PV array with ground is not less than 1Mohm.

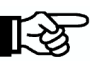

## Note!

- There have 1 or more pairs of DC input terminals, if 2 or 3 PV arrays are needed, make sure PV arrays are same, including the model of PV module, number, angle, azimuth, and connecting wires being with the same cross-sectional area.
- Inspect every system carefully before installation.

**Step1:** Please connect the wire of DC connector according to the following steps:

**Operation Instruction** 

**Operation Demonstration** 

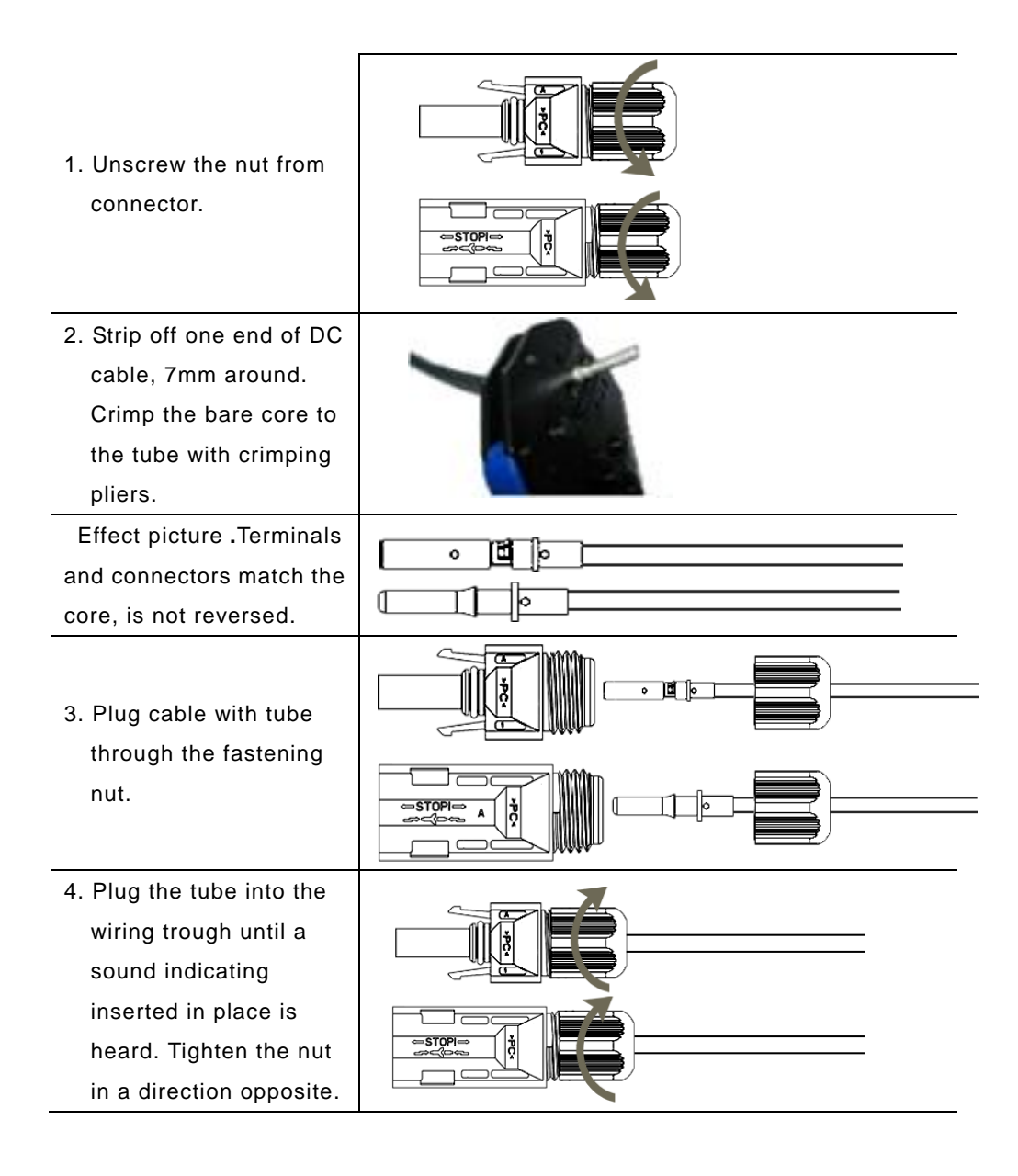

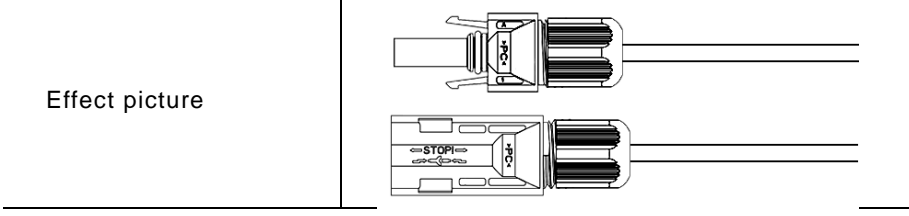

Step2: Ensure that the DC-side circuit breaker is off.

Step 3: Ensure polarity of PV array is right.

Step 4: Plug the positive and negative connectors into the corresponding

terminals at the bottom of the inverter respectively.

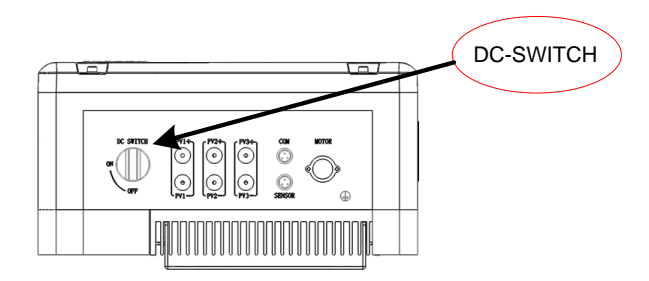

Figure6-4 PV side electrical connection

Note!

The nonuse terminals should be covered by taps.

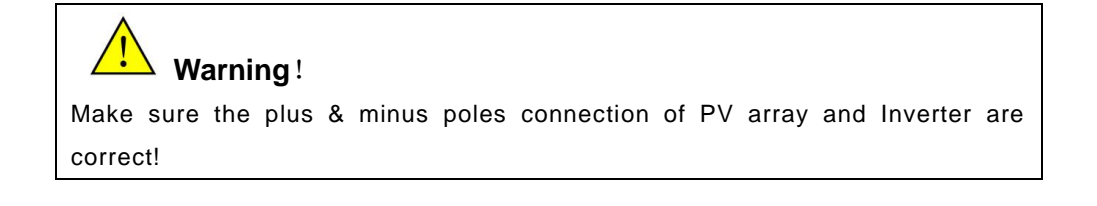
# 6.6 Water Level Sensor Connection

**Dry protection function:** There have two kinds of detection models, automatic and manual. Automatic dry protection is achieved through inverter's software. And manual model need water level sensors to input signal through SENSOR inside Supplier Inverter.

**Overflow Protection:** water level sensors are requested to input signal through SENSOR inside Supplier Inverter.

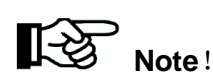

- The water level sensors' location is designed according to your system situation.
- Water level sensor can be bound in corresponding position on the pipeline connected to the pump. Other method also can be used to ensure the water level sensor is in the right position.
- The installation of water level sensor must be reliable and effective.
- When use water level sensor to achieve function of overflow protection, set "OF-F" as "On", please refer to "8.3.4.3 Key Parameters of the System Set" for detail information.

## 6.6.1 Water level sensor interface define

Water level sensor connector pins in inverter panel port are defined are shown

#### below:

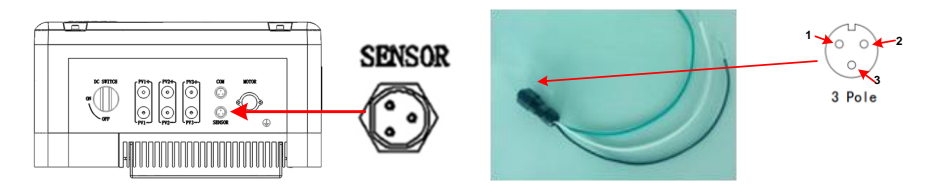

#### Figure6-4 Water level sensor interface define

| Terminal (SENSOR) | Detail                                             |
|-------------------|----------------------------------------------------|
| connector pin     |                                                    |
| pin1              | Dry protection pin, Connected black cable          |
| pin2              | Overflow protection pin, Connected white cable     |
| pin3              | Dry protection and Overflow protection common pin, |
|                   | Connected green cable                              |

## 6.6.2 Water level sensor connection

Two kinds of water level sensor you can select are shown below:

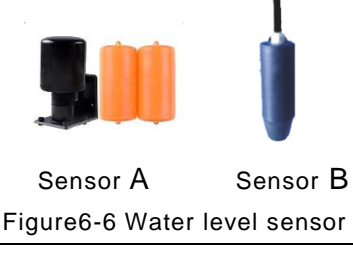

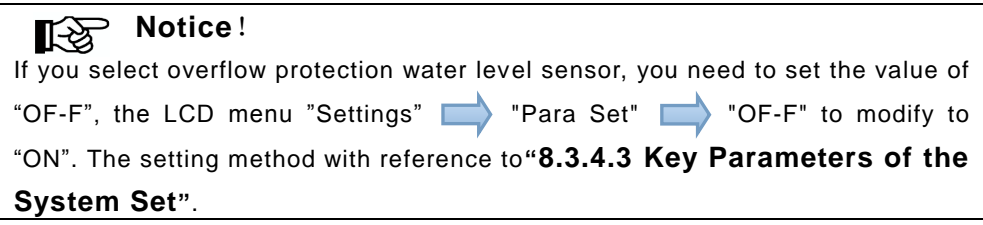

If you selected water level sensor A, then water sensor installation method is shown below:

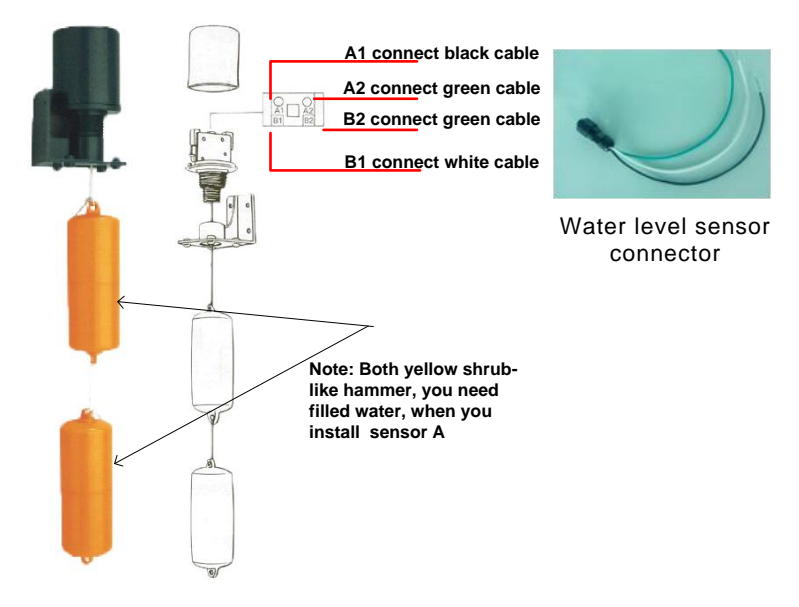

Figure6-7 The detail figure of Sensor A

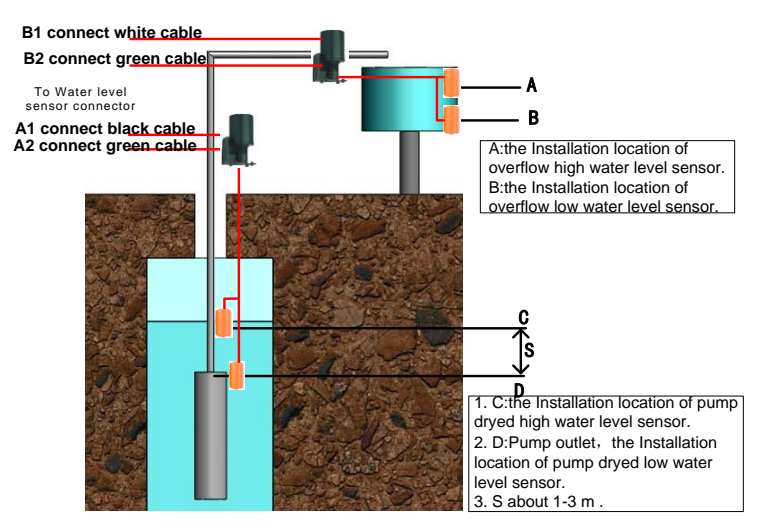

Figure6-8 The installation figure of Sensor A

If you selected water level sensor B, then water sensor installation method is shown below:

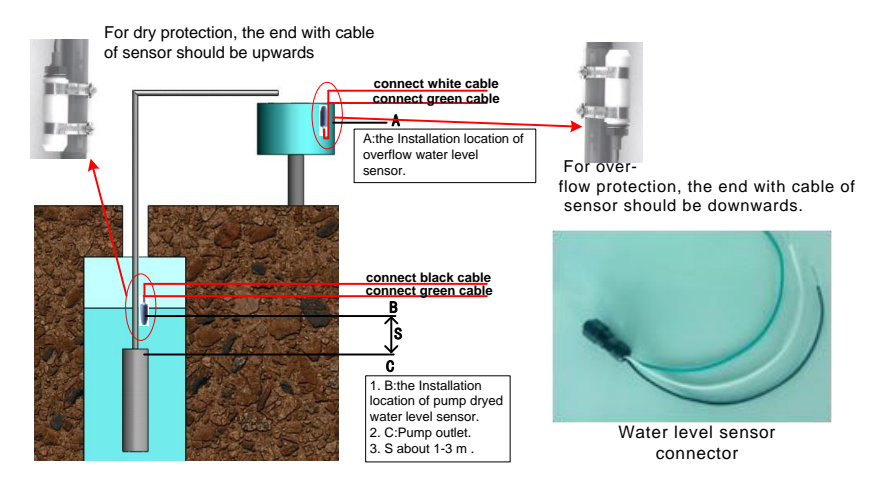

Figure6-9 The installation figure of Sensor B

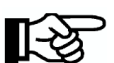

# Notice !

If you choose Water Level Sensor B, please note the following aspects when int all:

1. For dry protection, the end with cable of sensor should be upwards;

2. For over-flow protection, the end with cable of sensor should be downwards.

# 6.7 Communication Connection

# 6.7.1 RS485 Communication

RWP or UTP can be used in the connection between inverter and monitoring equipment.

The COM terminal outside is for remote communication, please refer to table 6-5, cross communicating wire through water-proof terminal to connect with A & B Amphenol connectors inside the machine.

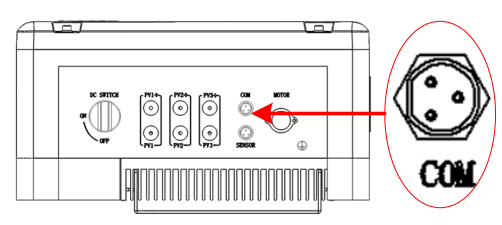

The following diagram guide you to connect a single inverter to monitoring equipment.

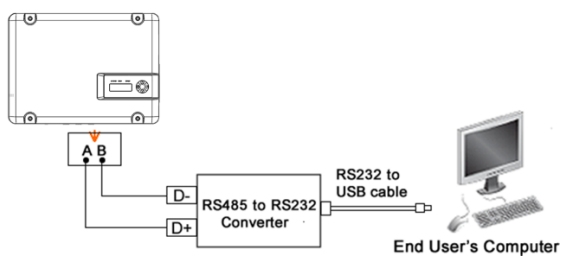

Figure6-10 Diagram of single communication wiring

The wiring diagram is schematic diagram, just take HEXIN converting module as an example. If the user choose other converter, need according to the converter's instructions, wiring the inverter's A, B wires to the converter's correct terminal.

Please refer to "Inverter Management System User Manual" for the corresponding monitoring software settings, after completing the wire connection.

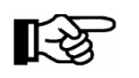

- The monitoring software is optional, when choose this function, "Inverter Management System User Manual" can be found from the accompanying CD.
- The inverter is supplied with default address "10".

# 6.7.2 GPRS Communication

Note!

Note: More information about the communication module, please refer to the User and Installation Manual For GPRS.

# 6.8 Disassembling

## 6.8.1Safety Instruction

# Warning!

Before disassembling the inverter:

- Turn off the DC switch.
- Waiting for a few minutes to ensure the inverter is uncharged.
- Please don't insert or pull out of any connector when the inverter is in a state of charged. Otherwise, it would cause personal injury and equipment damage.

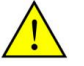

# Notice !

Electrostatic discharging will cause damage to the inner components of inverter. We should carry out the antistatic measure before disassembling and assembling.

# 6.8.2 Disassembling of Connector

#### 1. The Disassembling of PV Connector

PV connector of inverter is not limited to one type, if the connected PV connector needed to be removed, according to the connection manner of connector to operate.

The professional tool, which is designed specifically for PV connector, if the connected PV connector need to be removed, it can help to pull out the connected PV connectors easily.

Please operate as following:

| Operation instructions                                                                                                    | Demonstration picture |
|----------------------------------------------------------------------------------------------------|-----------------------|
| Ring tool                                                                                                    |                       |
| Step 1: Putting the professional tool into<br>the holes of the PV connector<br>totally, as shown on the picture,<br>the connectors are disengaged. |                       |
| Step 2: Remove the connector.                                                                                                    |                       |

## 2. The Disassembling of AC Connector

No professional tools required. Just unscrew the connector as shown on the picture.

Please operate as following:

| Operation instructions                           | Demonstration picture |
|--------------------------------------------------|-----------------------|
| Step 1: Unscrew the nut as shown on the picture. |                       |

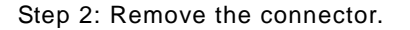

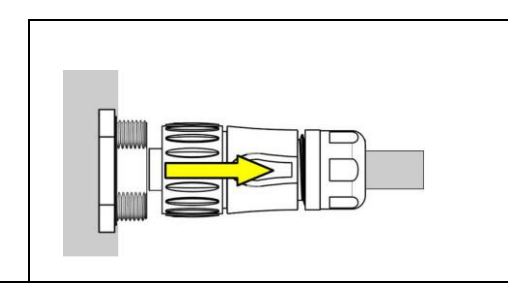

#### 3. The Disassembling of Communication Connector

No professional tools required. Just unscrew the connector as shown on the picture.

| Operation instructions                          | Demonstration picture |
|-------------------------------------------------|-----------------------|
| Step1: Unscrew the nut as shown on the picture. |                       |
| Step2: Remove the connector.                    |                       |

# 6.8.3 Mounting and dismounting of cover panel

For any special reason, you may need to disassemble the cover, and ensure better seal performance, please operate according to the following instruction.

1. When disassemble inverter cover, use the cross screwdriver, screw the cover screw in turn, and then disengage the grounding wire from the grounding screw of the inverter cover.

 When do mounting of cover, first connect the grounding wire to the grounding screw of the cover. Then put cover on, use the cross screwdriver, the torque is 1.8±0.2N·M, lock the cover screw in turn.

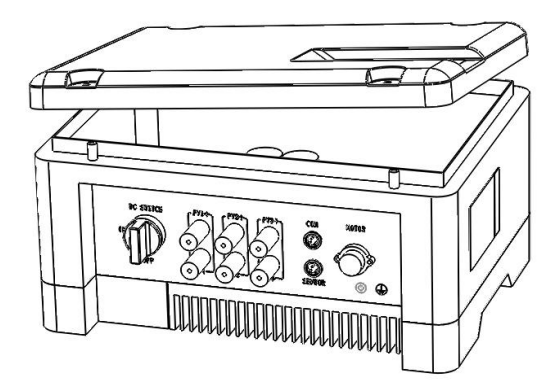

Figure6-10 Reference picture of Mounting and dismounting

# 7 Commissioning

# 7.1 Verify before Commissioning

#### **PV** Arrays

The PV array should be checked before operating the inverter, and to ensure that the positive and negative mustn't be misconnect, otherwise, the damage may be caused to the inverter. Make sure that the open-circuit voltage of photovoltaic array doesn't exceed the required voltage.

#### **DC** Input

Make sure that the DC terminals of the inverter are connected correctly and maintained consistent with the PV array.

#### AC Output

Make sure that the AC-side of inverter is connected correctly, and phases of AC-side are connected correctly.

#### Verify of the water pump motor parameters

Check the electrical parameters on water pump motor nameplate: the rated input voltage and input current frequency, to ensure inverter is matched with the pump.

# 7.2 Inverter Commissioning

Choose suitable weather, with enough sunshine, and make sure the normal operation of your solar pumping system. Try to ensure that inverter work under high output power, high output frequency as much as possible. Please make sure the following condition before commissioning.

- Ensure that the inverter is connected correctly to the AC motor.
- Ensure that the polarity of PV arrays is correct.

- Ensure that the AC and DC terminals are connected firmly.
- Check whether the system pipeline is unobstructed or not;
- Switch on the DC-side circuit breakers.

After finishing the above steps, then begin initialization.

According to the pump motor rated current value on the nameplate, setting inverter overload protection value, the method is: modify the "Imotor" value equal to 1.2 times of the motor rated current, the details please refer to chapter **\*\*8.3.4.3 Key Parameters of the System Set**"."Imotor" settings.

After finishing the above steps, machine shall start operation after long-time pressing the "ON/OFF" key for 4s; check if the solar pumping system works properly or realize suitable head of delivery and flow. Press "ON/OFF" and stop the inverter.

# Note!

- Output power of inverter drives the pump working; the pump will stop working while the inverter stops.
- System commissioning, may be abnormal, such as no flow, or flow rate cannot reach the designed value, or even the three phase water pump issued by abnormal sound. Please kindly check below:
  - a) Three-phase AC pump reversal (saying three-phase pump connected wrong), you need to set "M-Mode", please refer to the Chapter "8.3.4.3 Key Parameters of the System Set".
  - b) Output power of PV module is too weak; If the first trial run is abnormal, the inverter doesn't work, please refer to the Chapter
  - c) The pump selected is not suitable .The head and the flow is less than the actual design demand.

# 7.3 Stop Frequency Setting

Solar pumping system for the first time trial run is successful, need to set the system shutdown frequency, as follows.

- Step 1: Ensure the system is running and there has water output. To enter "StopFreq" interface. Please refer to "8.3.4.3 Key Parameters of the System Set".
- Step 2: To reduce the value of "StopFreq". Reduce 5 each time (every change need to press "ENTER" to confirm). Keep reducing till there just has no water output, and make a small change to just get small water come out, and the value is the very data of "StopFreq".

Step 3: Escape the "StopFreq" interface.

Finish the debugging.

# Note!

The set of "StopFreq" can ensure inverter stop working when the output power of PV array is too weak to pump water, which can increase the pump's lifespan.

# 7.4 Time Calibration

The initial time in the inverter is based on Beijing time zone. Please reset time if it doesn't match local time so that the inverter can record daily, total generating capacity and historical faults information.

Please refer to"8.3.4.1 Display Time Set".

Finished the commissioning of the Solar pumping system.

# **8 LCD Panel Operating Instructions**

# 8.1 Inverter LCD Display

There have three LED lights, four buttons on the LCD Display, shown in figure 8-1.

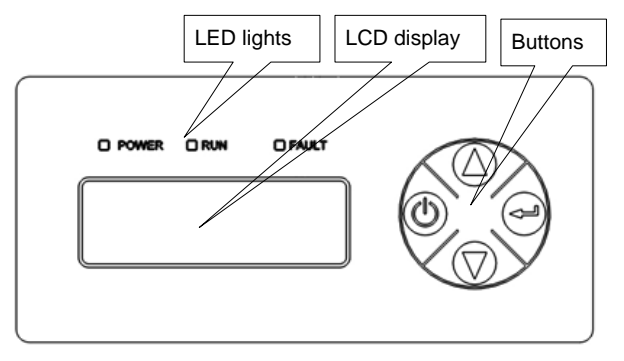

Figure8-1 LCD Display

# 8.1.1 LED Indicator Direction

Table8-1 LED Indicator Direction

| LED<br>Indicator | Name          | Color | Instructions                              |
|------------------|---------------|-------|-------------------------------------------|
| POWER            | Power light   | Green | Light on When power on                    |
| RUN              | Running light | Green | Light on under normal operation           |
| FAULT            | Faulty light  | Red   | Light on when error occur, off when fault |
|                  |               |       | disappear                                 |

#### **Detail Explanation of Indicator**

- When inverter is powered up, "POWER" indicator (green) will be lighted.
- Communication fault occurs, "FAULT" indicator flashes rapidly.
- Other outage or shutdown mode occurs, "FAULT" indicator will be lighted,

until fault or status are cleared.

• When invert is running normally, "RUN" indicator will be lighted.

# 8.1.2 Description of Buttons

Table8-2 Buttons Function Table

| Buttons    | Name         | Functions                               |
|------------|--------------|-----------------------------------------|
|            | "ON/OFF"     | Press once to stop; long time press for |
| Θ          |              | 4s to get it started.                   |
| $\bigcirc$ | "UP"         | Page up and increase data.              |
| $\bigcirc$ | "DOWN"       | Page down and decrease data.            |
| J          | "ENTER"      | To choose and confirm.                  |
| ⊘ + ⊘      | "DOWN+ENTER" | Return to main interface.               |

# Note!

When inverter is powered up, LCD display background is lighted,

and after 30s normal running, the background light turns off.

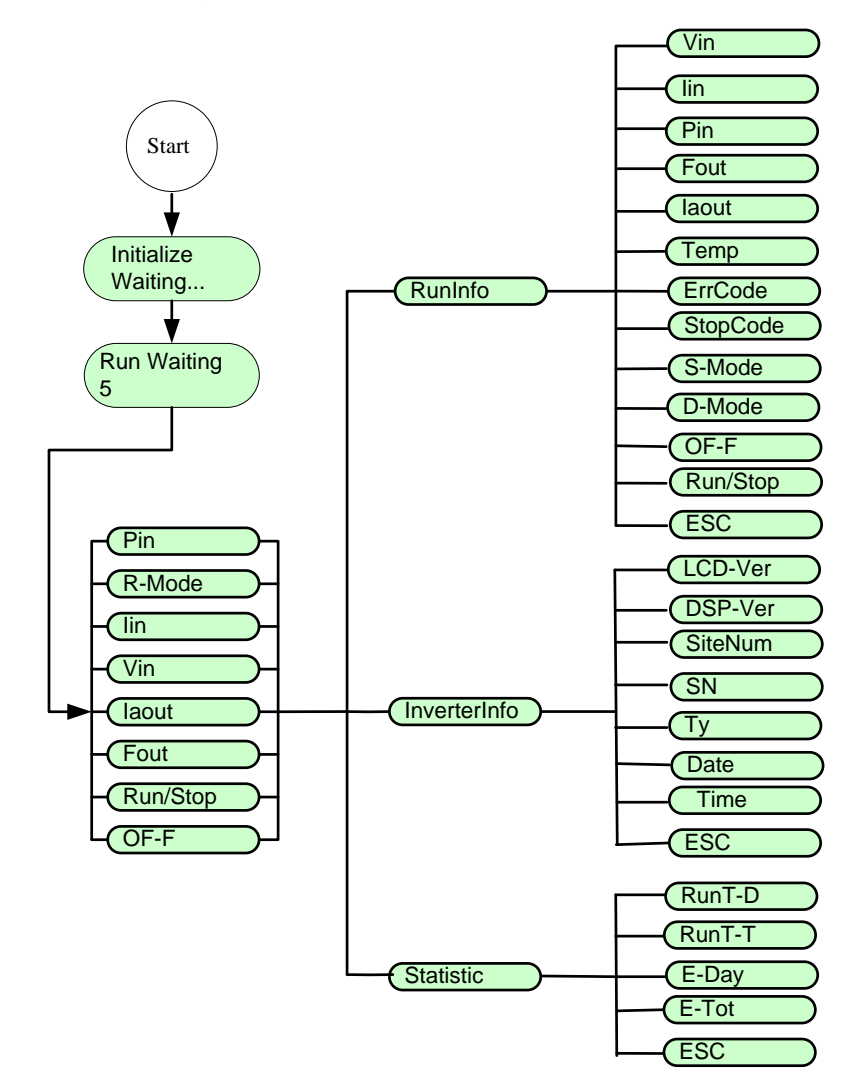

## 8.1.3 LCD Display Interface Overview

Figure8-2 LCD diagram (1)

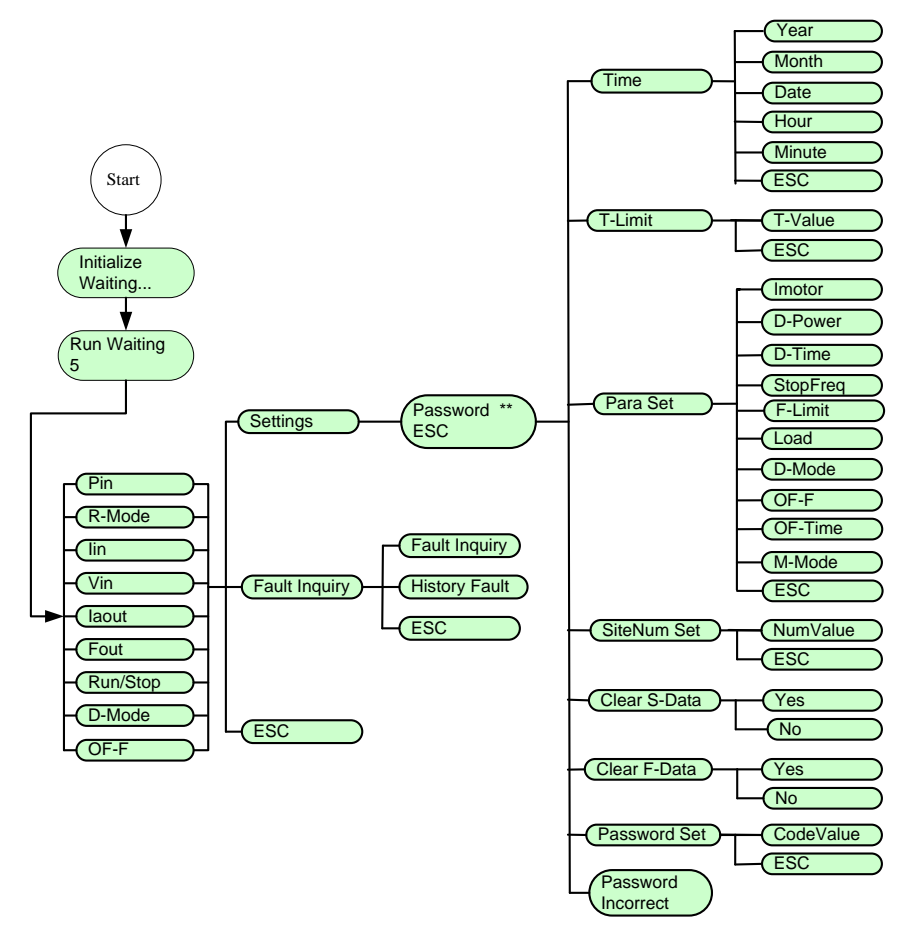

Figure8-3 LCD diagram (2)

## 8.2 Initial Operational Interface

Once the inverter power on, the system start to initialize, display the initialization interface:

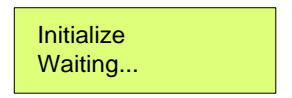

#### Figure8-4 System initialize

If the start-stop mode is auto., countdown interface will be display after initialization complete, and when countdown finished, LCD will enter the main interface, inverter will drive water pump. "RUN" indicator light.

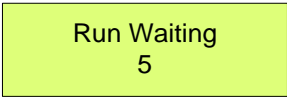

#### Figure8-5 Countdown interface

If the start-stop mode is manual mode (factory setting), the inverter is run to drive pump after long-time pressing "ON/OFF" key.

Note!

- The default mode of inverter is manual start-stop mode. When inverter power for the first time, it need key-press to start the inverter to drive pump.(Run after long-time press "ON/OFF"), at the same time, manual start-stop mode will change into automatic start-stop mode directly.
- Press "ON/OFF" stop the inverter and it will get started while long-time pressing "ON/OFF", if not do like this, the system won't start.
- LCD display two lines of characters.

After inverter initializing, main interfaces will be displayed circularly:

| Pin      | 0W    |
|----------|-------|
| R-Mode   | MPPT  |
| lin      | 0A    |
| Vin      | 0V    |
| laout    | 0A    |
| Fout 0   | .00Hz |
| Run/Stop | Stop  |
| D-Mode   | Auto  |
| OF-F     | Off   |
|          |       |

Figure8-6 Main interface

Main interface display basic running information. Main interface will turn page auto after 10s, or you can turn page through pressing "UP" and "DOWN" button.

| Figure8-3 | The meaning of | main interface | parameters |
|-----------|----------------|----------------|------------|
|-----------|----------------|----------------|------------|

| Parameters | Instructions                                                 |
|------------|--------------------------------------------------------------|
| Pin        | Inverter input power (W).                                    |
| R-Mode     | Operation mode, MPPT.                                        |
| lin        | Inverter input current (A).                                  |
| Vin        | Inverter input voltage (V).                                  |
| laout      | Inverter A phase current (A).                                |
| Fout       | Inverter output current frequency (Hz).                      |
|            | Run or stop state.                                           |
| Run/Stop   | Run: Inverter running.                                       |
|            | Stop: Inverter stop, and pump stop work.                     |
|            | Dry mode of PV pump system: "AUTOMATIC" doesn't need         |
| D-Mode     | external water level sensor, "DETECTION" need external water |
|            | level sensor.                                                |
| OF-F       | The optional function of overflow alarm in PV pump system.   |

| On: Inverter has over-flow protection function, If user's solar pump |
|----------------------------------------------------------------------|
| system include water storage device, this parameter should be        |
| set to "ON".                                                         |
| Off: The inverter has no overflow alarm If the factory setting about |
| inverter is "OFF".                                                   |
| Note: To realize overflow alarm function, there need install         |
| external water level sensor, please refer to "6.6 water level        |
| sensor connect" for detail.                                          |
|                                                                      |

# 8.3 Main Menu

When the main interface is displayed, press "ENTER", then enter the main menu and set or query the detail data, or set the function.

Table8-4 Information list of main menu

| Name         | Explain                                                |  |
|--------------|--------------------------------------------------------|--|
| RunInfo      | Display running data of inverter.                      |  |
| InverterInfo | Display basic information of inverter.                 |  |
| Statistic    | Statistical information of running time data and power |  |
|              | Inverted.                                              |  |
| Settings     | Inverter's parameter setting.                          |  |
| Fault        | Inquire ourrent and historical fault                   |  |
| Inquiry      | inquire current and historical fault.                  |  |
| ESC          | Return to the previous menu.                           |  |

# 8.3.1 Operation Information

RunInfo, display the running information of the inverter, please refer to the

figure below.

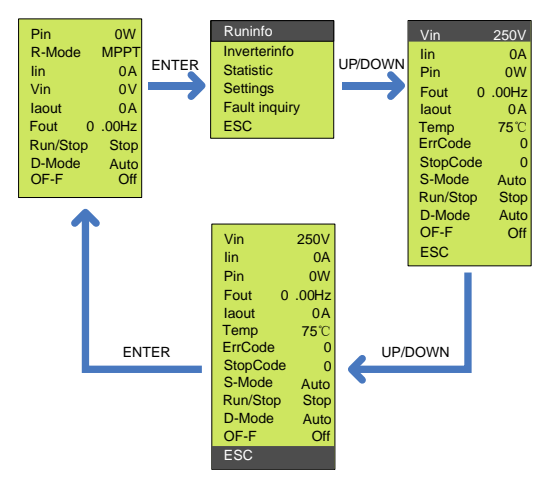

### Figure8-7 Procedure of running data inquiry

#### Table8-5 RunInfo datas

| RunInfo  | Introduction                                               |
|----------|------------------------------------------------------------|
| Vin      | Inverter input voltage(V)                                  |
| lin      | Inverter input current(A)                                  |
| Pin      | Inverter input power(W)                                    |
| Fout     | Inverter input current frequency(Hz)                       |
| laout    | Inverter output A phase current(A)                         |
| Temp     | Inverter radiator's temperature(°C)                        |
| ErrCode  | The most recently error mode                               |
| StopCode | Stop code, can check the reason of inverter shut down most |
|          | recently.                                                  |
| S-Mode   | Start and stop mode                                        |
| D-Mode   | Protection mode against well dry out.                      |
| OF-F     | Water overflow alarm function optional in PV pump system   |

|          | storage device.             |
|----------|-----------------------------|
| Run/Stop | run /stop status.           |
| ESC      | Return to the previous menu |

# 8.3.2 Basic Information

InverterInfo, shows basic information of inverter, please refer to the figure below.

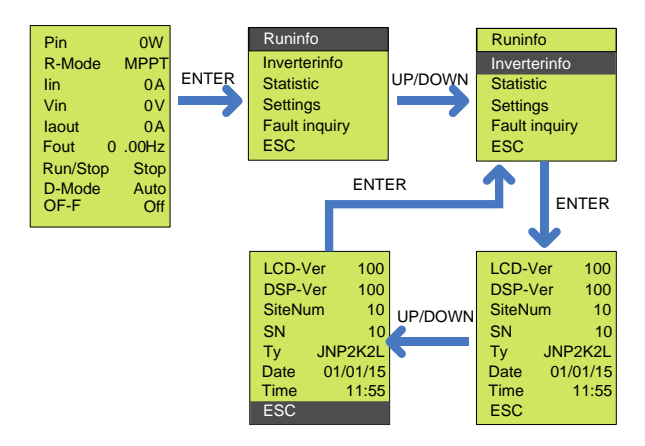

Figure8-8 Procedure of information inquiry

Table8-6 Detail information of inverter

| InverterInfo | Explain                                                      |
|--------------|--------------------------------------------------------------|
| LCD-Ver      | Version information of LCD program.                          |
| DSP-Ver      | Version information of DSP program.                          |
|              | Site number of network node of inverter, when communicate    |
| SiteNum      | with RS485. Default value is 10. If modifiable, please refer |
|              | to"8.3.4.4Site Number Set".                                  |
| SN           | Series number of inverter.                                   |

| Ту   | Type of inverter.                                               |
|------|-----------------------------------------------------------------|
|      | Current day, from left to right shows day, month and year.      |
| Date | This figure is modifiable, please refer to "8.3.4.1Display Time |
|      | Set".                                                           |
| Time | Current time, modifiable, please refer to "8.3.4 Display Time   |
| Time | Set".                                                           |
| ESC  | Return to the previous menu                                     |

# 8.3.3 Statistic Interface

Statistic, statistic of the totally running time and power generation of inverter. Please refer to figure below.

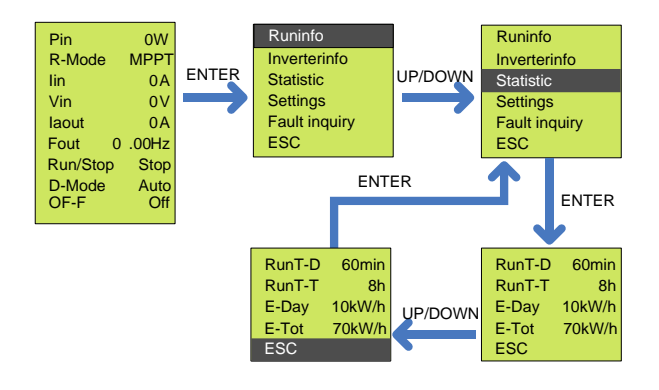

Figure8-9 Statistic data inquiry procedure

#### Table8-7 Detailed statistic data

| Statistic | Explain                                                         |
|-----------|-----------------------------------------------------------------|
| RunT-D    | Inverter daily running duration. This figure will be reset when |
|           | recharged.                                                      |

| RunT-T | Accumulative running duration. This figure can be reset manually. |
|--------|-------------------------------------------------------------------|
|        | Please refer to "8.3.3Statistical Data Clear".                    |
| E-Day  | Daily power inverted. This figure will be reset when recharged.   |
| E-Tot  | Accumulative power inverted, can be reset manually. Please refer  |
|        | to "8.3.3Statistical Data Clear".                                 |
| ESC    | Return to the previous menu                                       |

# 8.3.4 Parameter Setting

Settings, set the parameter, please refer to the figure below.

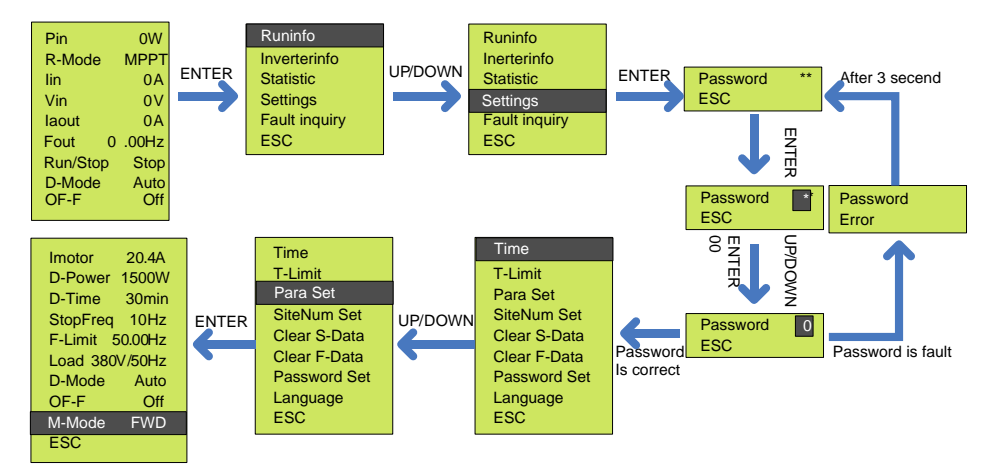

Figure8-10 Parameter setting

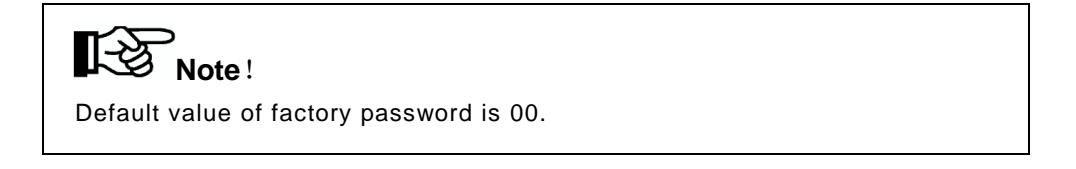

Table8-8 Inverter setting

| Settings     | Explain                                                           |
|--------------|-------------------------------------------------------------------|
| Time         | Adjust LCD display time.                                          |
| Thinkit      | To set the stopping time according to user.                       |
|              | requirement, inverter will stop running automatically as setting. |
| Doro Sot     | For user to set the critical parameters of Solar pumping          |
| Fala Set     | system.                                                           |
| SiteNum Set  | Site number setting for RS485 remote communication.               |
| Clear S-Data | To clear total running time and cumulative output power.          |
| Clear F-Data | To clear historical faults' records.                              |
| Password Set | Password setting of entering setting menu.                        |
| ESC          | Return to the previous menu.                                      |

### 8.3.4.1 Display Time Set

Time, LCD display time set, to adjust LCD display time. Please refer to the figure below.

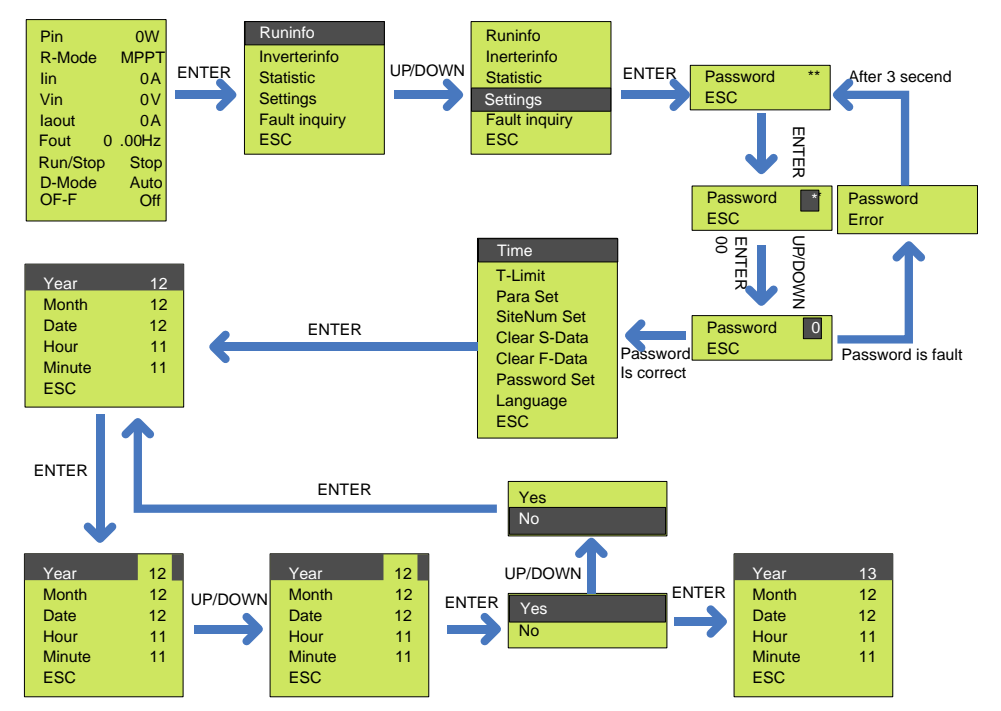

Figure8-11 Procedure of display time set

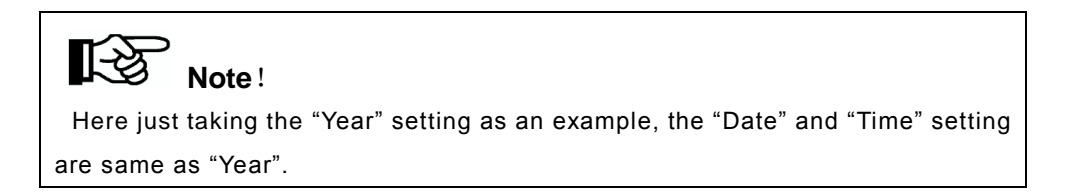

#### Table8-9 Inverter time set

| Time  | Explain                  |
|-------|--------------------------|
| Year  | Adjust LCD display year  |
| Month | Adjust LCD display month |

| Date   | Adjust LCD display date      |
|--------|------------------------------|
| Hour   | Adjust LCD display hour      |
| Minute | Adjust LCD display minute    |
| ESC    | Return to the previous menu. |

#### 8.3.4.2. Timing Shutdown Time Set

T-Limit, to set timing shutdown time of the inverter. Please refer to the figure below.

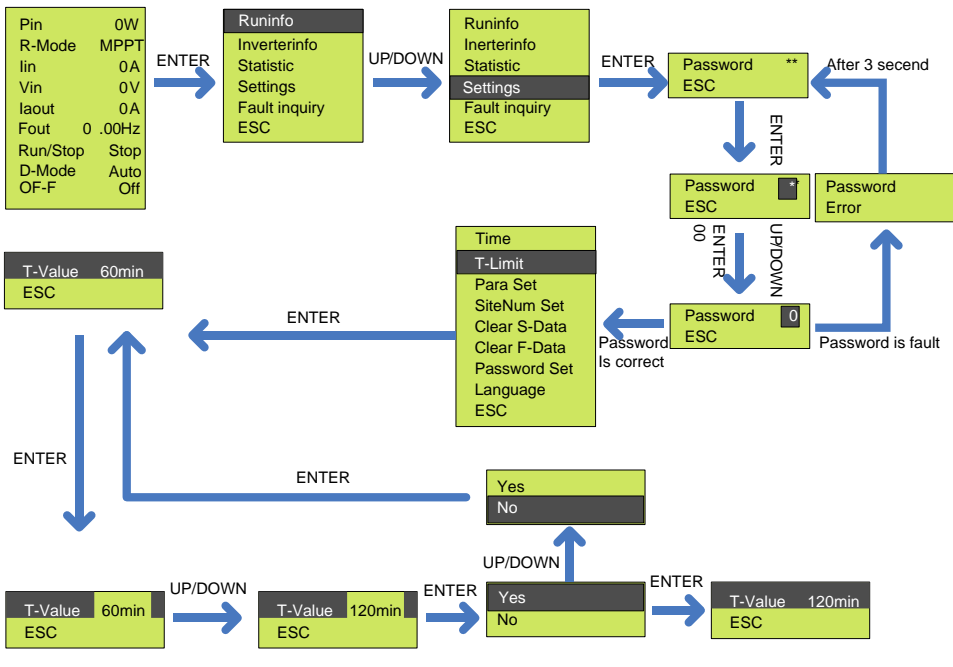

Figure8-12 Procedure of timing set

#### 8.3.4.3.Key Parameters of the System Set

Para Set, to set the key parameters when your chosen pump is not matched to

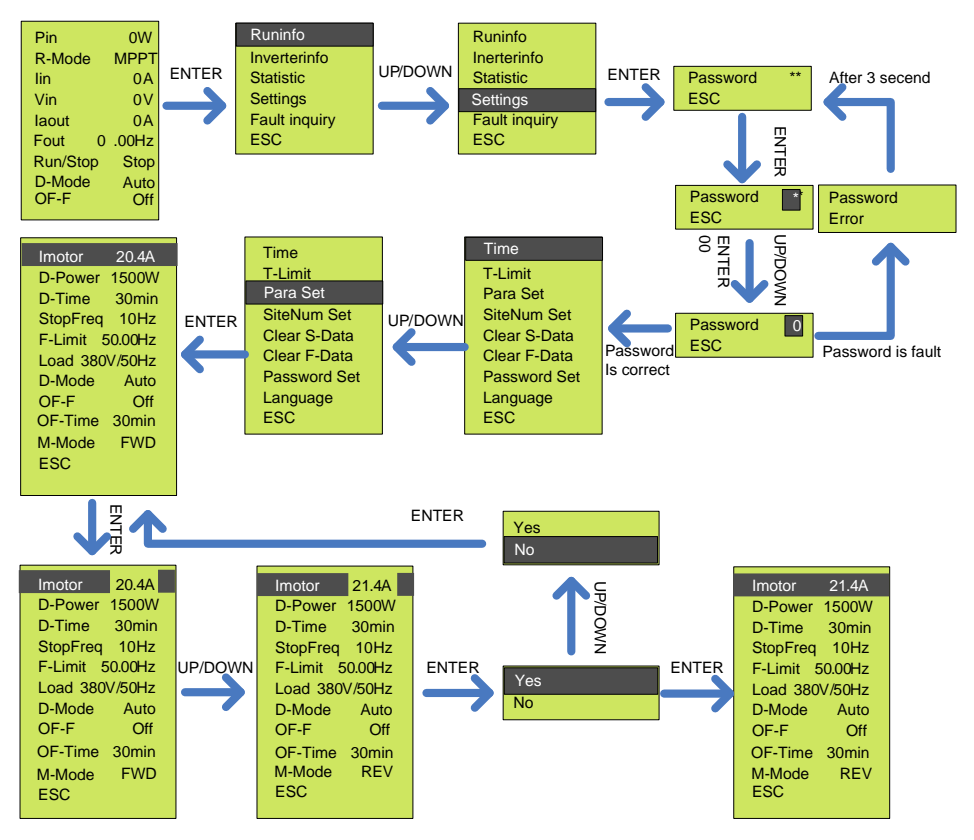

the rated power of Inverter. Please refer to the figure below.

Figure8-13 Procedure of key parameters reset

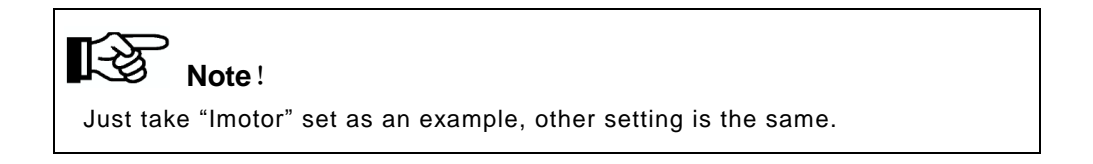

| Para Set      | Explain                                                                |
|---------------|------------------------------------------------------------------------|
| Imotor        | The pump motor over-load protection value when over-load, please       |
|               | refer to the rated current of motor to set this parameter, which       |
|               | should match motor over-load capacity, recommended to equal to         |
|               | 1.2 times of the rated current of motor.                               |
|               | Dry protection power, which shall be reset when the load power         |
| D-Power       | rating is lower than Solar pumping inverter. Recommended value is      |
| D-Fower       | 40% of the rated output power of Inverter. For example, the            |
|               | D-Power of 1.1kW pump is 440.                                          |
|               | Dry out recovery time, under auto dry out mode, after the warning of   |
| D-Time        | dry out and inverter shut down, the duration from shut down to         |
|               | restart. Default value is 30. Default duration is 30 minutes.          |
| E-Limit       | Frequency limit, the maximum frequency that the inverter can           |
| 1 - L III III | output. the default value is "50Hz"or"60Hz"                            |
| StonEreg      | Stop frequency (Hz). Setting principle is stop frequency when          |
| otoprieq      | minimum flow is output.                                                |
| Load          | For selection of load. This figure differs by different pump.          |
|               | For choose the dry out protection mode. When water sensor is           |
| D-Mode        | applied, dry protection mode should be set to detect dry protection.   |
|               | Default is "DETECT".                                                   |
| OF-F          | For choose over flow warning function. Default is no overflow          |
|               | warning. If you want to use this function, please set to "on". Default |
|               | is "OFF".                                                              |
|               | For choose over flow warning function. Over flow recovery time,        |
| OF-Time       | after the warning of over flow and inverter shut down, the duration    |
|               | from shut down to restart. Default value is 30. Default duration is 30 |

|        | minutes.                                                        |  |  |
|--------|-----------------------------------------------------------------|--|--|
|        | If water output is abnormal, and caused by reversed motor phase |  |  |
| M-Mode | sequence, you can try to reset this model from "REV" to         |  |  |
|        | "FWD".Default is "FWD".                                         |  |  |
| ESC    | Return to the previous menu.                                    |  |  |

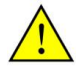

## Notice!

- Those parameters cannot be changed easily, only when you get Supplier New Energy engineer's recommendation.
- Supplier New Energy Inverter is not allowed to be used to drive the pump, which rated power is higher than its max. applicable motor output power.

#### 8.3.4.4.Site Number Set

SiteNum Set, for remote RS485 communication use. Please refer to the figure below.

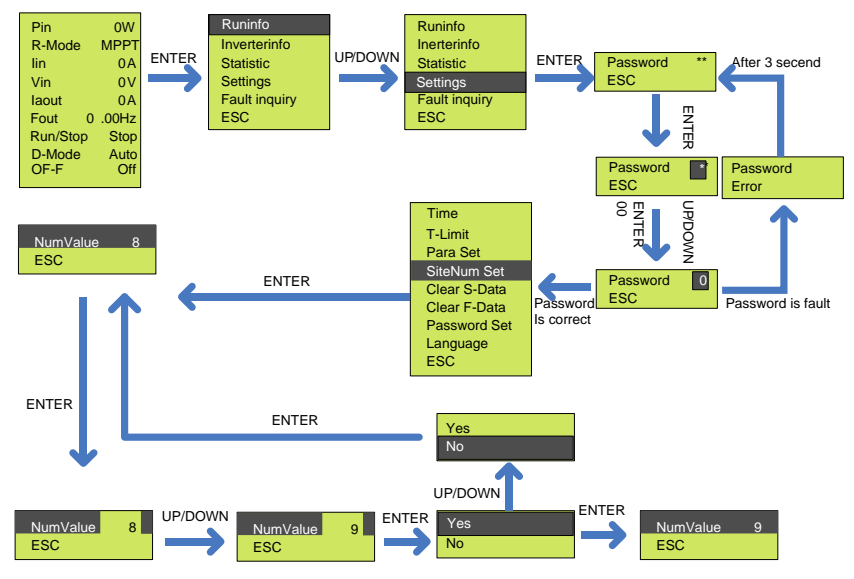

Figure8-14 Procedure of site number set

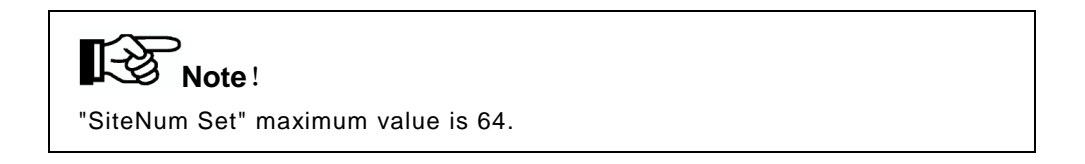

#### 8.3.4.5. Statistical Data Clear

Clear S-Data, reset accumulated running duration and power inverted figure. Please refer to the figure below.

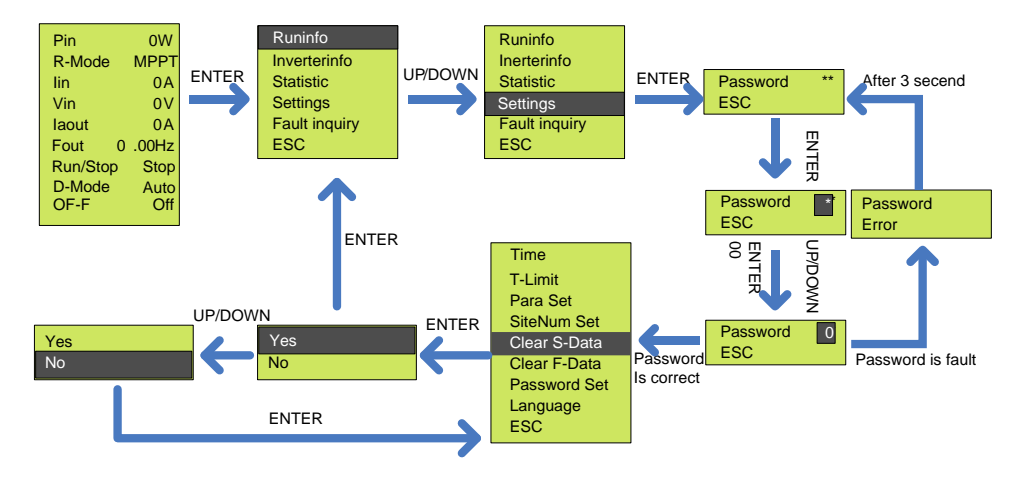

Figure8-15 Produce of statistic data clear

#### 8.3.4.6. Historical Malfunction Clear

Clear F-Data, to clear historical malfunction record. Please refer to the figure below.

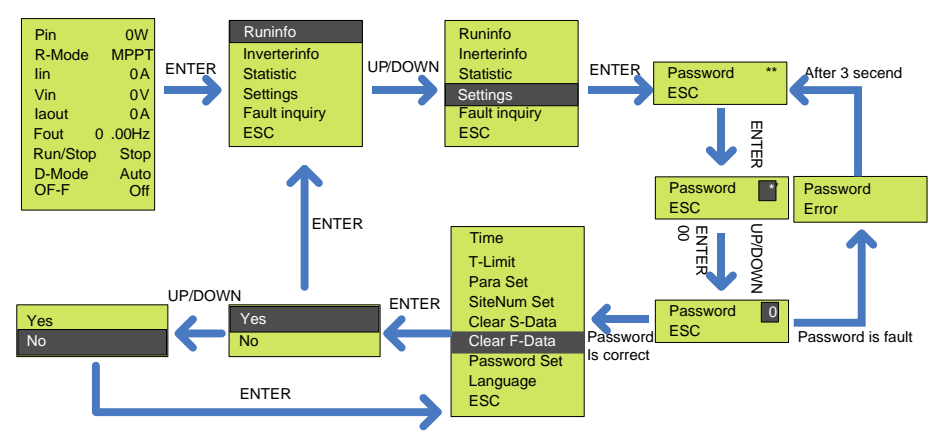

Figure8-16 Historical malfunction clear

#### 8.3.4.7. Password Set

Password Set, to set the password to enter set menu, please refer to the figure below.

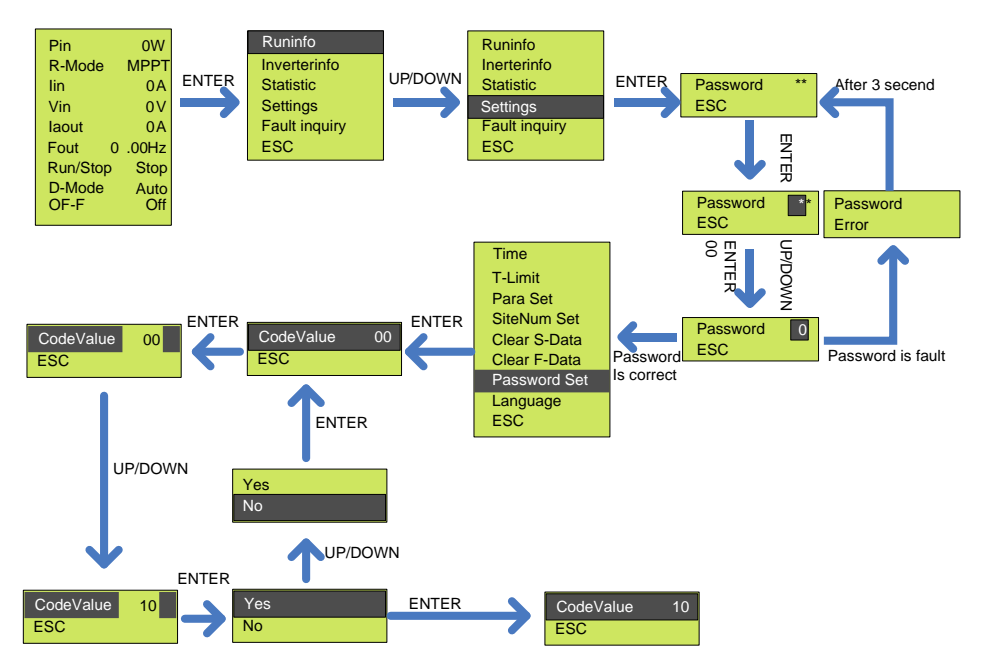

Figure8-17 Procedure of password set

#### 8.3.4.8 Language Set

Language set, to set the man-machine interface language category, please refer to the following steps to operate.

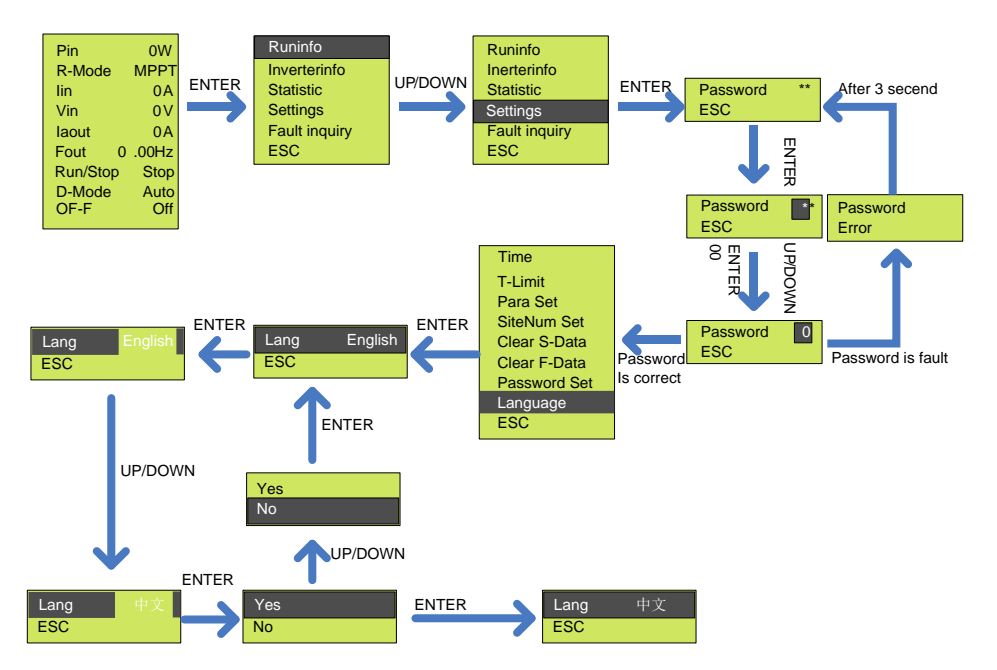

Figure8-18 Procedure of language set

# 8.3.5 Fault Inquiry

Fault Inquiry, to inquiry current and historic malfunction.

Table8-11 Fault inquiry

| Fault Inquiry | Explain                      |
|---------------|------------------------------|
| Current Fault | Current fault inquiry        |
| History Fault | History fault inquiry        |
| ESC           | Return to the previous menu. |

Current Fault, to enquire current malfunction, Please refer to the figure below.

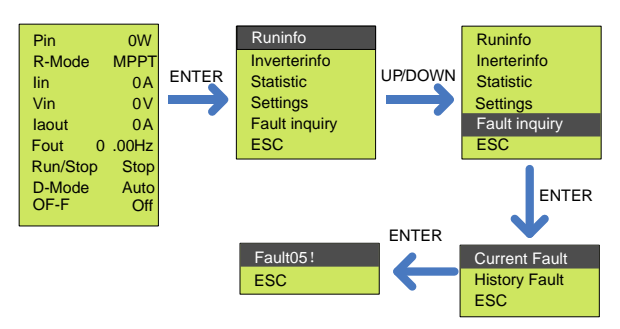

Figure8-19 Procedure of the current fault inquiry

# 8.3.6 Malfunction Warning

If communication failure appears, the below interface will appear.

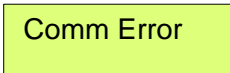

Figure8-20 Communication error screen

This interface will appear, and Fault red led flickers to show malfunction, this means internal communication malfunction is appear.

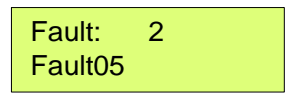

Figure8-21 Fault screen

Display show malfunction, fault LED lights up, shows inverter malfunction or stop. Press "UP" or "DOWN" to inquire current malfunction, choose "ESC", press "ENTER" to quit. (When LCD screen show fault code, and fault LED lights up, which mean inverter fault or stop. Press "UP" or "DOWN" to inquire current fault, choose "ESC", press "ENTER" to quit.)

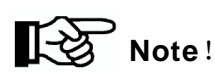

Malfunction manual reset function: when the machine breakdown with malfunction, can long press "ON/OFF" button, the machine can automatically restart immediately. When the machine is displayed Fault12, no such reset function.

Fault code and the corresponding meaning are listed below

Table8-12 Malfunction and condition code

| LCD showed code | Name of malfunction and condition     |
|-----------------|---------------------------------------|
| Fault00         | Driving over-current                  |
| State01         | Array voltage low                     |
| Fault04         | Radiator over heating                 |
| Fault05         | Output over-load                      |
| Fault06         | Array over-voltage                    |
| Fault07         | Array over-current                    |
| Fault08         | AC over-current                       |
| State09         | Dry alarm                             |
| State10         | Weak sunshine                         |
| Fault11         | Temperature sensor fault              |
| Fault12         | Short circuit fault                   |
| Fault13         | Initialization error from the machine |
| State14         | Overflow alarm                        |
| Fault15         | Output phase lose                     |
## 9 Malfunction and Troubleshooting

## 9.1 Troubleshooting

Once malfunction or stop condition appears, the malfunction LED will lighten up, LCD will display current malfunction or stop condition, current malfunction will be recorded by the system for later inquire. Please refer to the form below which covers the fault and troubleshooting.

| Condition | Phenomena                                                                                                    | Cause value                                                                                                    | Troubleshooting                                                                                                    |
|-----------|----------------------------------------------------------------------------------------------------|----------------------------------------------------------------------------------------------------|----------------------------------------------------------------------------------------------------|
| code      |                                                                                                    |                                                                                                    |                                                                                                    |
| State 01  | Inverter shutdown<br>when the fault<br>appeared and will                                                                                     | Out put energy<br>from array                                                                                       | Please check the input<br>voltage from array and make<br>sure this voltage inside<br>inverter input voltage range.                                                                               |
|           | after it disappear.                                                                                                    | changes.                                                                                                    | morning, or down, this situation is not malfunction.                                                                                                    |
| State 09  | Inverter shut down<br>until the water level<br>recover or<br>protection recover<br>time is up, the<br>machine will restart<br>automatically. | Water level of<br>source is lower<br>than low-level<br>water level<br>sensor, even<br>lower than inlet of<br>pump. | <ol> <li>Please check the water<br/>level, if the water level is ok,<br/>please check if there are air<br/>inside pump.</li> <li>Please check the position<br/>of water level sensor.</li> </ol> |

Table9-1 Stop condition and trouble shooting

|          | Inverter shutdown.                                                                                                    |                                                                      | Usually appears in early                                                                                                  |
|----------|----------------------------------------------------------------------------------------------------|----------------------------------------------------------------------|----------------------------------------------------------------------------------------------------|
| State 10 | When malfunction<br>disappear,<br>inverter can restart<br>automatic.                                                                         | Array output low.                                                    | morning, dusk and cloudy<br>days. This situation is aim to<br>protect the motor of pump and<br>lengthen the lifetime.     |
| State 14 | Inverter shut down<br>until the water level<br>recover or<br>protection recover<br>time is up, the<br>machine will restart<br>automatically. | Water level in<br>container higher<br>than high-end<br>level sensor. | If this situation appears more<br>than once, please check<br>onsite and set the water level<br>sensor at a proper height. |

### Table9-2 Malfunction and troubleshooting

| Condition | Phenomena                                                                             | Cause value                                            | Troubleshooting                                                                                                    |  |
|-----------|---------------------------------------------------------------------------------------|--------------------------------------------------------|----------------------------------------------------------------------------------------------------|--|
| code      |                                                                                       |                                                        |                                                                                                    |  |
| Fault00   | Inverter shutdown<br>and will restart<br>automatically after<br>the fault disappears. | Short circuit in output wire.                          | Please check if there is short circuit in output wires.                                                                                                    |  |
| Fault05   | Inverter shutdown<br>and will restart<br>automatically after<br>the fault disappears. | Load higher than<br>rated output<br>power of inverter. | <ol> <li>Please make sure the<br/>system is proper designed.</li> <li>The power of pump motor<br/>should not be larger than<br/>inverter output.</li> <li>Make sure that the pump is<br/>working in the well range of</li> </ol> |  |

|         |                                                                                      |                   | head and flow.                 |  |
|---------|--------------------------------------------------------------------------------------|-------------------|--------------------------------|--|
|         |                                                                                      |                   | 3. Please refer to "8.3.4.3"   |  |
|         |                                                                                      |                   | to raise the figure of Imotor. |  |
|         | Inverter shutdown                                                                    | DC input voltage  | Please check maximum           |  |
|         | and will restart                                                                     | higher than       | output voltage of array and    |  |
| Fault06 | automatically after                                                                  | maximum input     | make sure this voltage is      |  |
|         | malfunction                                                                          | voltage of        | below inverter maximum input   |  |
|         | disappears.                                                                          | inverter.         | voltage.                       |  |
|         | Inverter shutdown                                                                    | Input current of  | If this happen, please contact |  |
| Foult07 | and will restart                                                                     | inverter higher   | Supplier.                      |  |
| Faultor | automatically after                                                                  | than rated        |                                |  |
|         | the fault disappears. maximum value.                                                 |                   |                                |  |
|         |                                                                                      | 1. Power          | 1. Please inspect whether      |  |
|         |                                                                                      | capacity of       | pump motor is normal.          |  |
|         | Inverter shutdown<br>and will restart<br>automatically after<br>the fault disappears | pump motor is     | 2. Please inspect whether      |  |
|         |                                                                                      | higher than       | pipeline system is in          |  |
|         |                                                                                      | rated output.     | accordance with water pump     |  |
| Fault08 |                                                                                      | 2. Pump motor     | or not.                        |  |
|         |                                                                                      | locked-rotor, or  | 3. If this happen frequently,  |  |
|         |                                                                                      | damaged.          | please contact Supplier.       |  |
|         |                                                                                      | 3.Pipe system     |                                |  |
|         |                                                                                      | design is not     |                                |  |
|         |                                                                                      | reasonable        |                                |  |
|         |                                                                                      | Sensor not        | If this happen frequently,     |  |
| Fault11 | Inverter shut down                                                                   | connect proper or | please contact Supplier.       |  |
|         |                                                                                      | damaged           |                                |  |

|         | Inverter shutdown,   |                 | 1. Please check if there is    |
|---------|----------------------|-----------------|--------------------------------|
|         | non-recover          |                 | short circuit in output wires. |
| Foult12 | malfunction. No      | Output wire     | 2. If this happen frequently,  |
| Fault12 | automatically        | short circuit.  | please contact Supplier.       |
|         | restart, only if     |                 |                                |
|         | recharged            |                 |                                |
|         | Invertor shutdown    |                 | 1. Please check if the output  |
|         | and will rostart     | Phase loss in   | wires are proper connected     |
| Fault15 | automatically after  |                 | and fixed.                     |
|         |                      | inverter output | 2. If this happen frequently,  |
|         | the fault disappears |                 | please contact Supplier.       |

## 9.2 Maintenance

Please check and ensure the inverter is not charged with electricity before any maintenance.

#### A routine examination must be done every half year:

- Check the inverter for damaged or with deformation.
- Check whether there is abnormal noise when inverter is running.
- Check whether the parameters and time settings are correct.

#### Every half to one year, a routine examination should be done:

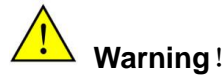

Please check and make sure the inverter is not charged with electricity before any maintain work below.

• Check humidity and dust of inverter surrounding environment, if have too

much dust, clean the inverter.

- Check the inverter cable connection is loose, if loose, tightening again according to the connection method of wire.
- Check whether the cable is damaged, especially the metal surface contact surface is cut marks or not.

## 9.3 Contact Customer Service

If you have any question about Solar pumping inverter, please contact us,

In order to provide faster and better service, please provide us with information below:

- Model of Inverter
- Series number of inverter
- Malfunction name and time
- Malfunction description

# 10 Appendix A

### **Technical Data**

| Item \ Model                       | JNP4KL                | JNP2K2H            | JNP3KH | JNP3K7H |
|------------------------------------|-----------------------|--------------------|--------|---------|
| DC input                           |                       |                    |        |         |
| Max. input DC voltage              | 750Vdc                | 880Vdc             |        |         |
| Recommended MPPT                   | 280-600Vdc            | 460-850Vdc         |        |         |
| Max. input DC current              | 15A                   | 5A                 | 6.9A   | 9A      |
| MPPT efficiency                    |                       | 99%                | 6      |         |
| Number of string                   |                       | 2                  |        |         |
| AC output                          |                       |                    |        |         |
| Max. applicable motor output power | 4.0kW                 | 2.2kW              | 3kW    | 3.7kW   |
| Rated output voltage               | 220-240Vac<br>3-phase | 380-460Vac 3-phase |        |         |
| Output frequency range             |                       | 0~50/6             | 60Hz   |         |
| Rated output current               | 20A                   | 6A                 | 7A     | 9A      |
| Mechanical data                    |                       |                    |        |         |
| Dimensions(W/H/D)                  | 420/310/229(mm)       |                    |        |         |
| Weight                             | 13.9kg                |                    |        |         |
| System parameter                   |                       |                    |        |         |
| Max. efficiency                    | 97% 98%               |                    |        |         |
| Protective class                   | I                     |                    |        |         |
| Protection degree                  | IP65                  |                    |        |         |

| Operating temperature   | $25^{\circ}$ to $160^{\circ}$ above $60^{\circ}$ pool denote operating |  |  |
|-------------------------|------------------------------------------------------------------------|--|--|
| range                   |                                                                        |  |  |
| Cooling method          | Natural cooling                                                        |  |  |
| Display                 | LCD                                                                    |  |  |
| Communication interface | RS485/GPRS                                                             |  |  |
| Altitude                | 3000m; above 3000m need derate operating                               |  |  |
| Noise emission          | <50dB                                                                  |  |  |
| Compliance              | EN 50178; IEC/EN 62109-1; IEC 61800                                    |  |  |

| Item \ Model                | JNP4KH             | JNP5K5H | JNP7K5H |
|-----------------------------|--------------------|---------|---------|
| DC input                    |                    |         |         |
| Max. input DC voltage       | 880Vdc             |         |         |
| Recommended MPPT<br>voltage | 460-850Vdc         |         |         |
| Max. input DC current       | 9A 12A 16.         |         | 16.3A   |
| MPPT efficiency             | 99%                |         |         |
| Number of string            | 2                  |         | 3       |
| AC output                   |                    |         |         |
| Max. applicable motor       | 4 0kW              | 5 5kW   | 7 5k\\/ |
| output power                |                    | 0.0kW   | 1.0.00  |
| Rated output voltage        | 380-460Vac 3-phase |         |         |
| Output frequency range      | 0~50/60Hz          |         |         |
| Rated output current        | 9A 13A 18A         |         | 18A     |
| Mechanical data             |                    |         |         |

| Dimensions(W/H/D)       | 420/310/229(mm)                               |        |                  |  |
|-------------------------|-----------------------------------------------|--------|------------------|--|
| Weight                  | 13.9kg                                        | 13.9kg | 13.9kg           |  |
| System parameter        |                                               |        |                  |  |
| Max. efficiency         | 98%                                           |        |                  |  |
| Protective class        | I                                             |        |                  |  |
| Protection degree       | IP65                                          |        |                  |  |
| Operating temperature   | -25℃ to +60℃, above 60℃ need derate operating |        | derate operating |  |
| range                   |                                               |        |                  |  |
| Cooling method          | Natural cooling                               |        |                  |  |
| Display                 | LCD                                           |        |                  |  |
| Communication interface | RS485/GPRS                                    |        |                  |  |
| Altitude                | 3000m; above 3000m need derate operating      |        |                  |  |
| Noise emission          | <50dB                                         |        |                  |  |
| Compliance              | EN 50178; IEC/EN 62109-1; IEC 61800           |        |                  |  |

## 11 Appendix B

## 11.1 Quality Assurance

The product malfunction in the warranty period, Supplier will be free repair or replacement products. The warranty period take the contract as a standard.

#### Evidence

During the warranty period, customers should provide the invoices for the purchase of products and date. And the trademarks of the products should be clearly visible. Otherwise we do have the right not to assume quality assurance.

#### Conditions

- The replaced products should be returned to Supplier.
- Supplier should be given reasonable time to repair the malfunctioning equipment.

#### **Exemption from liability**

The company has the right not to carry out quality assurance in the following:

- Transport damage
- Incorrect installation, modification and usage.
- Overall, components have been beyond the warranty period.
- Bad operating environment beyond the descriptions in this manual.
- Non company services, personnel to repair, replacement or demolition cause machine damage.
- Damage caused by abnormal natural environment.

If the product size and parameters have changed, the latest information given by the company shall prevail without notice.

### 11.2 Contact Us

If you have any question about Solar pumping inverter, please contact us, and we will be happy to give you answers. Please remember the following contact information.